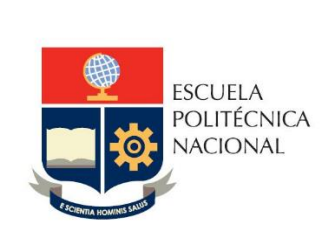

Manual de Usuario: Planificación de Horarios Sistema Integrado de Información (SII) - Módulo Académico

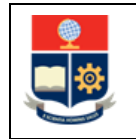

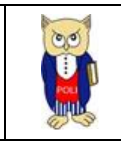

# TABLA DE CONTENIDO

| 1 | OB  | JETIVO                                                                 | D                                                               | 6  |  |  |
|---|-----|------------------------------------------------------------------------|-----------------------------------------------------------------|----|--|--|
| 2 | AL  | CANCE                                                                  |                                                                 | 6  |  |  |
| 3 | DE  | FINICI                                                                 | ONES                                                            | 6  |  |  |
| 4 | GU  | ÍA DE                                                                  | USUARIO                                                         | 9  |  |  |
|   | 4.1 | Ingr                                                                   | eso al Sistema Integrado de Información (SII)- Módulo Académico | 9  |  |  |
|   | 4.2 | Des                                                                    | cripción de la Funcionalidad "Programar Horarios"               |    |  |  |
|   | 4.2 | 4.2.1 Descripción de las secciones de la Pantalla "PLANIFICACIÓN ACADÉ |                                                                 |    |  |  |
|   | pro | ogram                                                                  | ar horarios                                                     | 13 |  |  |
|   | 4.2 | .2                                                                     | Planificación de tipo SEMESTRAL                                 | 19 |  |  |
|   | 4.2 | .3                                                                     | Planificación de tipo MODULAR                                   | 20 |  |  |
|   | 4.2 | .4                                                                     | Planificación de tipo FECHAS                                    |    |  |  |
|   | 4.2 | .5                                                                     | Funcionalidad Opción "Planificación Laboratorio"                |    |  |  |
|   | 4.3 | Des                                                                    | cripción de la Funcionalidad "Programar Horarios Simultáneos"   |    |  |  |

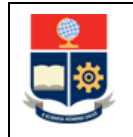

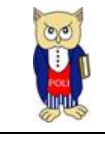

# **TABLA DE FIGURAS**

| Figura 1. Eiemplo de planificación en modalidad SEMESTRAL                                       | 6          |
|-------------------------------------------------------------------------------------------------|------------|
| Figura 2. Ejemplo de planificación modalidad MODULAR                                            | 7          |
| Figura 3. Ejemplo de planificación modalidad FECHAS.                                            | 8          |
| Figura 4. Ejemplo de horarios simultáneos                                                       | 8          |
| Figura 5. Fiemplo de sesiones                                                                   | 9          |
| Figura 6. Acceso al SII-Académico desde el nortal web institucional                             | <u>م</u>   |
| Figura 7. Pantalla de Inicio de Sesión del SII – Académico                                      | 10         |
| Figura 8 Pantalla para Inicio de Seción                                                         | . 10       |
| Figura 9. Pantalla principal del SIL-Académico                                                  | . 11       |
| Figure 10. Opción Programar Horarios                                                            | . 11       |
|                                                                                                 | . 12<br>12 |
| Figure 12 Sección 1 DATOS DRINCIDALES                                                           | . 1Z       |
| Figure 12. Section 1. DATOS PRINCIPALES                                                         | . 14       |
|                                                                                                 | . 14       |
| Figura 14: Seccion 3: PLANIFICACION                                                             | . 15       |
| Figura 15: Ejempio de configuración con 2 sesiones                                              | . 16       |
| Figura 16: Pantalla BUSQUEDA DE ASIGNATURAS                                                     | . 17       |
| Figura 17. Pantalla con asignatura que coinciden con el valor ingresado                         | .1/        |
| Figura 18. Ejemplo de planificación en modalidad SEMESTRAL                                      | . 19       |
| Figura 19. Pantalla de confirmación de registro de horario                                      | . 20       |
| Figura 20: Reporte de horarios registrados                                                      | . 20       |
| Figura 21. Ejemplo de planificación en modalidad MODULAR                                        | . 21       |
| Figura 22. Ejemplo de planificación usando la modalidad FECHAS                                  | . 22       |
| Figura 23. Ejemplo de registro de horas para planificación FECHAS                               | . 22       |
| Figura 24. Ejemplo de horas establecidas en los componentes (AC y AP) de asignatura AGRD522     | 23         |
| Figura 25. Ejemplo de creación de horario sin marcar opción Planificación Laboratorios          | . 24       |
| Figura 26. Ejemplo de creación de horario para AC una vez marcada la opción Planificación       |            |
| Laboratorios                                                                                    | . 24       |
| Figura 27. Ejemplo de creación de horario para el AC marcando el campo Planificación Laborato   | rio        |
|                                                                                                 | . 25       |
| Figura 28. Ejemplo de horarios creados para las horas del AC de una misma asignatura            | . 25       |
| Figura 29. Pantalla de búsqueda de asignaturas                                                  | . 26       |
| Figura 30. Ejemplo de creación de horario para el AP cuando se ha marcado la opción Planificaci | ión        |
| Laboratorios                                                                                    | . 27       |
| Figura 31: Ejemplo de asociación de un horario AP a un horario AC cuando se ha marcado la opo   | ción       |
| Planificación Laboratorios                                                                      | . 27       |
| Figura 32. Ejemplo creación horario para AP                                                     | . 28       |
| Figura 33. Reporte de horarios en asignaturas con separación un horario para el AP y un horario | )          |
| para el AC                                                                                      | . 28       |
| ·                                                                                               |            |

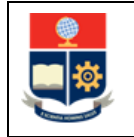

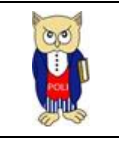

| Figura 34: Reporte de horarios en asignaturas con separación un horario para el AP y varios     |      |
|-------------------------------------------------------------------------------------------------|------|
| horarios para el AC                                                                             | . 29 |
| Figura 35: Reporte de horarios en asignaturas con separación de los horarios AP de la asignatur | а    |
| AC de la Fig. 34                                                                                | . 29 |
| Figura 36: Reporte de horarios en asignaturas con separación de AC y AP                         | . 30 |
| Figura 37: Reporte de horarios en asignaturas con separación para AP asociados a los horarios d | el   |
| AC establecidos en la Fig. 36                                                                   | . 30 |
| Figura 38. Opción Programar Horarios Simultáneos                                                | . 31 |
| Figura 39. Pantalla de creación de horarios simultáneos                                         | . 31 |
| Figura 40. Sección 1. DATOS PRINCIPALES de PLANIFICACIÓN ACADÉMICA para creación de             |      |
| horarios simultáneos                                                                            | . 32 |
| Figura 41. Sección 2. AÑADIR-ACTUALIZAR PROFESORES de PLANIFICACIÓN ACADÉMICA para              |      |
| creación de horarios simultáneos                                                                | . 33 |
| Figura 42. Pantalla con horarios                                                                | . 33 |
| Figura 43. Ejemplo de horas para horario simultáneo                                             | . 34 |
| Figura 44. Ejemplo de configuración del primer horario simultáneo                               | . 35 |
| Figura 45. Ejemplo de configuración del segundo horario simultáneo                              | . 35 |
| Figura 46. Reporte opción ver simultáneos                                                       | . 36 |
| Figura 47. Reporte de horarios simultáneos creados                                              | . 36 |

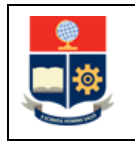

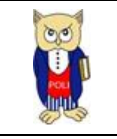

#### NIVELES DE RESPONSABILIDAD

| Actividad   | Nombre                | Cargo                                                  | Firma | Fecha      |
|-------------|-----------------------|--------------------------------------------------------|-------|------------|
| Elaboración | Mónica Játiva         | Líder de Procesos                                      |       | 02/07/2021 |
| Revisión    | Ing. David Mejía      | Director de Docencia                                   |       | 25/11/2021 |
| Aprobación  | Ing. Juan Pablo Ponce | Director de Gestión<br>de la Información y<br>Procesos |       | 22/12/2021 |

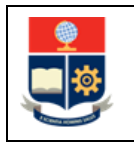

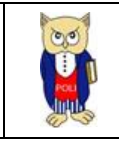

#### **CONTROL DE CAMBIOS**

| Versión | Razones del<br>Cambio | Realizado por | Firma | Fecha      |
|---------|-----------------------|---------------|-------|------------|
| 1.0     | Creación del Manual   | Mónica Játiva |       | 02/07/2021 |

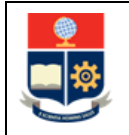

MANUAL DE USUARIO PLANIFICACIÓN DE HORARIOS SII-ACADÉMICO

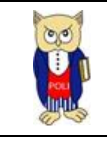

## **1 OBJETIVO**

Proporcionar al usuario una guía respecto a la funcionalidad del SII para registrar la planificación de horarios de cursos, considerando sus posibles modalidades: **Semestral**, **Modular** y **Fechas**.

## **2** ALCANCE

Este manual está dirigido para Subdecanos, Subdirector de la ESFOT, Coordinadores de Carreras y Coordinadores de Programas de Posgrado; y, está orientado a guiar el proceso de registro de la planificación de horarios con base en la planificación académica que cada unidad académica realiza para cada periodo académico.

## **3 DEFINICIONES**

- 1. Horario: un horario corresponde a un curso que será impartido en el periodo académico a los estudiantes de los cursos de nivelación, carreras, o programas de posgrado, especificando los días y horas en las que se llevará a cabo, así como el aula o laboratorio en el que será impartido el mismo. El horario se debe definir con base en la planificación académica que se establezca en cada periodo académico para cada uno de los cursos de nivelación, de carreras o de programas de posgrado. Para la planificación de horarios se puede emplear tres modalidades: Semestral, Modular y Fechas.
  - a. <u>Horarios en modalidad Semestral</u>: esta modalidad implica que la planificación será realizada considerando el número de horas del componente docente o del componte práctico-experimental en un horario, es decir especificando los días y horas en las que se llevará a cabo el curso de manera fija, en un aula o laboratorio específico, durante todo el periodo de clases. En la Fig. 1 se muestra un ejemplo de planificación de horario en modalidad Semestral, en el cual se puede observar que la asignatura A ha sido planificada en modalidad SEMESTRAL, considerando en el horario los días lunes y miércoles de 11:00 a 13:00, que corresponden a cuatro horas, de acuerdo a lo establecido en la asignatura A.

| PLANIFICACIÓN |                |      |              |                        |     |     |     |     |     |  |  |  |  |
|---------------|----------------|------|--------------|------------------------|-----|-----|-----|-----|-----|--|--|--|--|
| Tipo de       | Planificación  |      | No.Horas Pla | No.Horas Planificación |     |     |     |     |     |  |  |  |  |
| SEN           | IESTRAL        |      | ✔ 4          | 4                      |     |     |     |     |     |  |  |  |  |
| Nº            | EDIEICIO       | AULA | CAPACIDAD    | DESCRIPCIÓN            | LUN | MAR | MIÉ | JUE | VIE |  |  |  |  |
|               | Lonitoro       | HOLA | CALACIDAD    | DESCRIPCION            | Lon |     |     |     |     |  |  |  |  |
|               |                |      |              |                        | 11  |     | 11  |     |     |  |  |  |  |
| 1             | SIN EDIFICIO V | SA 🗸 | 300          |                        | -   |     | -   |     |     |  |  |  |  |
|               |                |      |              |                        | 19  |     | 13  |     |     |  |  |  |  |

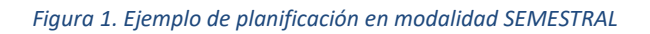

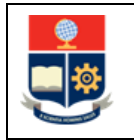

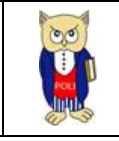

b. <u>Horarios en modalidad Modular</u>: esta modalidad implica que la planificación será realizada considerando el número de horas del componente docente o del componte práctico-experimental en un horario especificando un rango de fechas (Fecha Inicio Módulo y Fecha Fin Módulo), las cuales deben ser planificadas dentro del periodo de clases del periodo académico, pero que no necesariamente deben coincidir con las fechas en la que inician las clases o terminan las mismas. En la Fig. 2 se muestra un ejemplo, en el cual se puede observar que la asignatura B ha sido planificada en modalidad MODULAR, con 2 horas a la semana en un rango de fechas entre el 03/05/2021 al 30/08/2021.

| PLAN    | PLANIFICACIÓN              |      |              |                        |             |     |     |     |          |     |  |  |  |
|---------|----------------------------|------|--------------|------------------------|-------------|-----|-----|-----|----------|-----|--|--|--|
| Tipo de | Planificación              |      | No.Horas Pla | No.Horas Planificación |             |     |     | al  | Sesiones |     |  |  |  |
| Fecha I | nicio Módulo<br>03/05/2021 |      | Fecha Fin Mó | <b>dulo</b><br>08/2021 |             |     |     |     |          |     |  |  |  |
| Nº      | EDIFICIO                   | AULA | CAPACIDAD    | DESCRIPCIÓN            | LUN         | MAR | MIÉ | JUE | VIE      | SÁB |  |  |  |
| 1       | SIN EDIFICIO V             | SA 🗸 | 300          |                        | 7<br>-<br>9 |     | -   | -   | -        | -   |  |  |  |

Figura 2. Ejemplo de planificación modalidad MODULAR

c. <u>Horarios en modalidad Fechas</u>: esta modalidad implica que la planificación será realizada considerando el número de horas del componente docente o del componte práctico-experimental de forma libre, es decir especificando el número de horas de clase en cada fecha hasta completar el total de horas de la asignatura. En la Fig. 3 se muestra un ejemplo, en el cual se puede observar que la asignatura C tiene una planificación FECHAS, de 32 horas totales, las cuales están programadas en ocho fechas distintas considerando cuatro horas en cada fecha.

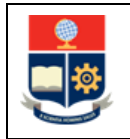

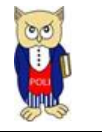

| Т | 'ipo d | e Planificación | I          | No.Horas Planificac | ión  |          |           | No.Horas Semestra | l          |          |
|---|--------|-----------------|------------|---------------------|------|----------|-----------|-------------------|------------|----------|
|   | FE     | CHAS            | ~          | 2                   |      |          |           | 32                |            |          |
| 4 |        |                 |            |                     |      |          |           |                   |            |          |
| E | difici | 0               |            | Auta                |      |          | Capacidad |                   | Descripció | n        |
|   | SIS    | TEMAS           | ~          | EPSILO              |      | ~        | 21        |                   | 3ER PISO   | D FIS    |
| F | echa   | s Módulo        | 1          | Horas               |      | Sesiones |           |                   |            |          |
|   |        |                 |            |                     |      | 1        |           |                   |            |          |
|   |        |                 |            |                     |      |          |           |                   |            |          |
|   | N°     | No. Sesión      | Fecha      |                     | Hora | Ho       |           | SubTotal          |            | ACCIONES |
|   | 1      | 1               | 08/06/2021 |                     | 18   | 22       |           | 4                 |            | 1        |
|   | 2      | 1               | 09/06/2021 |                     | 18   | 22       |           | 4                 |            | 1        |
|   | 3      | 1               | 10/06/2021 |                     | 18   | 22       |           | 4                 |            | 1        |
|   | 4      | 1               | 14/06/2021 |                     | 18   | 22       |           | 4                 |            | <b>1</b> |
|   | 5      | 1               | 15/06/2021 |                     | 18   | 22       |           | 4                 |            | 1        |
|   | 6      | 1               | 16/06/2021 |                     | 18   | 22       |           | 4                 |            | 1        |
|   | 7      | 1               | 17/06/2021 |                     | 18   | 22       |           | 4                 |            | <b>ů</b> |
|   | 8      | 1               | 21/06/2021 |                     | 18   | 22       |           | 4                 |            | 1        |

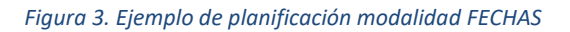

2. Horarios Simultáneos: un horario simultáneo implica que un curso puede ser planificando considerando dos o más horarios de clase para un mismo paralelo en diferentes fechas cada uno, en diferentes aulas, y asignado a diferentes profesores de ser requerido. En la Fig. 4 se muestra un ejemplo, en el cual se puede observar que la asignatura AGRD534 de nombre TRANSFERENCIA DE MASA Y CALOR y paralelo GR1 tiene configurado dos horarios simultáneos asignados a dos profesores (SIN PROFESOR y SIN PROFESOR SIMULTANEO 1), el primero desde el 31/05/2021 al 19/07/2021 y el segundo del 26/07/2021 al 20/09/2021.

| SIMULTÂNEC            | SIMULTÁNEOS |         |                                     |                                       |            |                                    |            |                  |       |        |           |        |         |        |                 |            |
|-----------------------|-------------|---------|-------------------------------------|---------------------------------------|------------|------------------------------------|------------|------------------|-------|--------|-----------|--------|---------|--------|-----------------|------------|
| Carrera               | Carrera     |         |                                     |                                       |            |                                    | lsignatura |                  |       |        |           | ralelo |         |        | Período         |            |
| (RRA20) AGROINDUSTRIA |             |         | ~                                   | TRANSFERENCIA DE MASA Y CALOR-AGRD534 |            |                                    |            | ~                | GR1   |        | ~         | 2021-A |         |        |                 |            |
|                       |             |         |                                     |                                       |            |                                    | +Nuevo     |                  |       |        |           |        |         |        |                 |            |
| ACCIONES              | Nº          | CODMAT  | MATERIA                             | PARALELO                              | CÓDIGO     | PROFESOR                           | HORAS      | HORARIO<br>FECHA | LUNES | MARTES | MIÉRCOLES | JUEVES | VIERNES | SÁBADO | FECHA<br>INICIO | FECHA FIN  |
| 1                     | 1           | AGRD534 | TRANSFERENCIA<br>DE MASA Y<br>CALOR | GR1                                   | 9900000010 | SIN<br>PROFESOR                    | 2          |                  | 7- 9  |        |           |        |         |        | 31/05/2021      | 19/07/2021 |
| 1                     | 2           | AGRD534 | TRANSFERENCIA<br>DE MASA Y<br>CALOR | GR1                                   | 9900000011 | SIN<br>PROFESOR<br>SIMULTANEO<br>1 | 2          |                  | 7-9   |        |           |        |         |        | 26/07/2021      | 20/09/2021 |

Figura 4. Ejemplo de horarios simultáneos

3. **Sesiones:** las sesiones permiten establecer un horario para una asignatura considerando dos aulas diferentes. En la Fig. 5 se muestra un ejemplo.

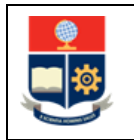

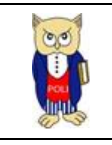

| Tipo de Planificación SEMESTRAL |            |        |   |           | anificación       |              |     |     | Sesiones<br>2 |     |     |
|---------------------------------|------------|--------|---|-----------|-------------------|--------------|-----|-----|---------------|-----|-----|
| N°                              | EDIFICIO   | AUL    | N | CAPACIDAD | DESCRIPCIÓN       | LUN          | MAR | MIÉ | JUE           | VIE | SÁB |
| 1                               | SISTEMAS 🗸 | 404    | ~ | 40        | SISTEMAS 4TO PISO | 7            | -   | -   | -             | ·   | •   |
|                                 | SISTEMAS 🗸 | EPSILO | ~ | 21        | 3ER PISO FIS      | 9<br>-<br>10 | -   | -   | -             | -   | -   |

Figura 5. Ejemplo de sesiones

# 4 GUÍA DE USUARIO

**4.1 Ingreso al Sistema Integrado de Información (SII) - Módulo Académico** Mediante un explorador web, ingresar al portal web de la EPN desde la dirección <u>https://www.epn.edu.ec</u>, hacer clic en *SII*, luego de lo cual se desplegarán los módulos del Sistema Integrado de Información (SII); posteriormente se debe seleccionar el módulo *Académico* (ver Fig. 6).

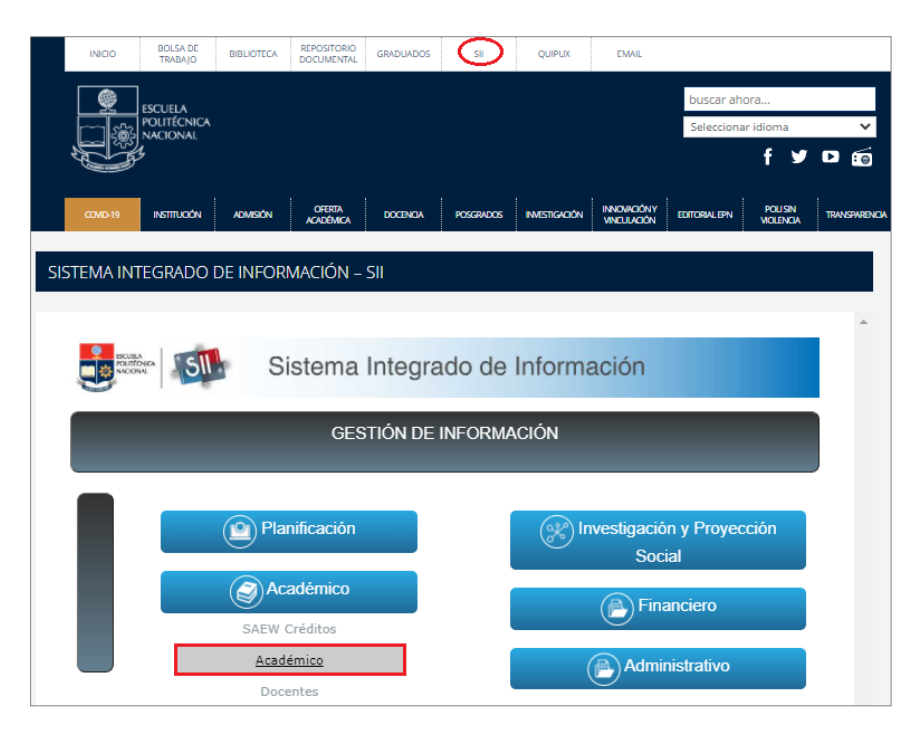

Figura 6. Acceso al SII-Académico desde el portal web institucional

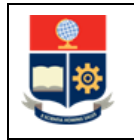

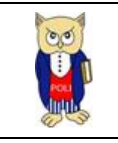

A continuación, se presentará la pantalla de inicio de sesión.

En esta pantalla (ver Fig. 7) se debe escoger en Modo la opción *ADMINISTRATIVO*, luego ingresar el nombre de usuario y la contraseña de acceso, finalmente se debe hacer clic en el botón *Iniciar Sesión*.

| Accodemice (1) |        |                             |   |
|----------------|--------|-----------------------------|---|
|                | Sister | ma Académico<br>o de Sesión |   |
|                |        | ADMINISTRATIVO              | ~ |
|                |        | USUARIO                     |   |
|                |        |                             |   |
|                |        | Iniciar Sesión              |   |
|                |        |                             |   |

Figura 7. Pantalla de Inicio de Sesión del SII – Académico

A continuación, se presentará la pantalla mostrada en la Fig. 8, en la cual se indicarán los datos del usuario en los campos **Nombre, Facultad, Carrera y Periodo**. Una vez escogido el **Periodo** en el que se registrará la planificación de horarios debe hacer clic en el botón *Iniciar Sesión*.

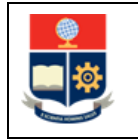

Versión:001

## Sistema Académico

| Inicio   | de Sesión        |   |  |  |  |  |  |  |  |
|----------|------------------|---|--|--|--|--|--|--|--|
|          | Modo             |   |  |  |  |  |  |  |  |
|          | ADMINISTRATIVO 🗸 |   |  |  |  |  |  |  |  |
|          |                  |   |  |  |  |  |  |  |  |
|          |                  |   |  |  |  |  |  |  |  |
|          |                  |   |  |  |  |  |  |  |  |
|          |                  |   |  |  |  |  |  |  |  |
| NOMBRE   |                  |   |  |  |  |  |  |  |  |
| GRUPO SA | AEW .            |   |  |  |  |  |  |  |  |
| FACULTAD |                  |   |  |  |  |  |  |  |  |
|          |                  | ~ |  |  |  |  |  |  |  |
| CARRERA  |                  |   |  |  |  |  |  |  |  |
|          |                  | ~ |  |  |  |  |  |  |  |
| PERIODO  |                  |   |  |  |  |  |  |  |  |
| 2021-A   |                  | ~ |  |  |  |  |  |  |  |
|          | Iniciar Sesión   |   |  |  |  |  |  |  |  |

Figura 8. Pantalla para Inicio de Sesión

Se desplegará la pantalla presentada en la Fig. 9, en el lado izquierdo se presenta el menú mediante el cual el usuario puede acceder a las distintas funcionalidades del SII-Académico.

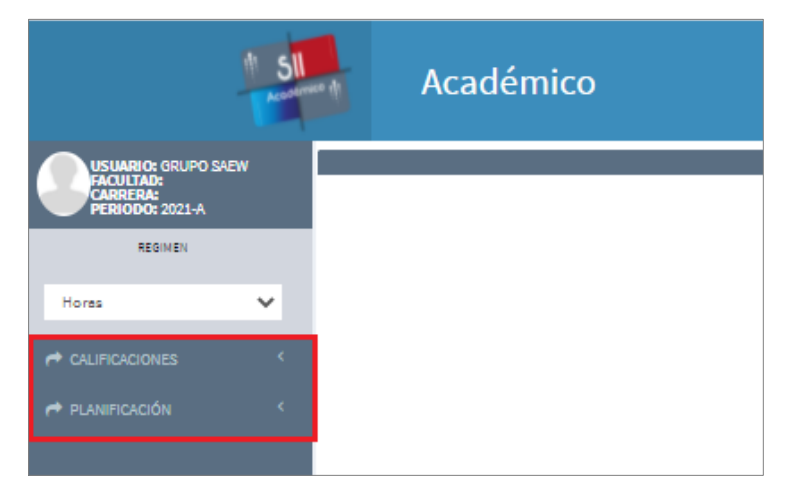

Figura 9. Pantalla principal del SII-Académico

## 4.2 Funcionalidad "Programar Horarios"

Para registrar los horarios de las diferentes asignaturas para un periodo académico, se debe presionar en el menú PLANIFICACIÓN, y luego escoger Programar Horarios (ver Fig. 10).

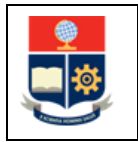

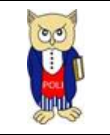

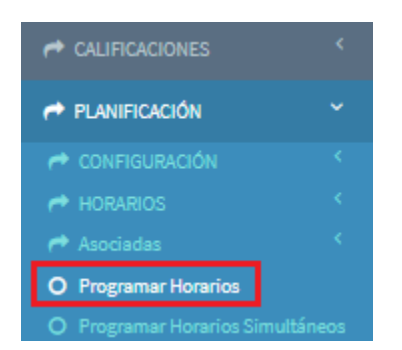

Figura 10. Opción Programar Horarios

En la página denominada **PLANIFICACIÓN ACADÉMICA** se presentará el campo **Carrera** en el cual se deberá escoger el curso de nivelación, la carrera o el programa en la que se registrará el horario. Es importante recordar que:

- Los cursos de nivelación empiezan con el prefijo (RRA20);
- Las carreras del nuevo régimen empiezan con el prefijo (RRA20); y,
- Los programas de posgrado del nuevo régimen empiezan con el prefijo (RRA19).

**NOTA:** El campo **Asignatura** no presentará información si es el primero horario que será registrado. Una vez registrado un horario, mediante el campo **Asignatura**, se podrá escoger una asignatura específica y visualizar el o los horarios registrados para esta.

El campo **Período** presenta el periodo académico que fue seleccionado en la pantalla de inicio de sesión.

El botón *Nuevo* permite el registro de un nuevo horario y el botón *Generar* permite obtener un reporte en el formato escogido en el campo Formato a Exportar de los horarios registrados, por el momento el formato en el que se exportan los datos es PDF (ver Fig. 11).

| PLANIFICACIÓN ACADÉMICA  |                       |                     |           |              |   |         |   |
|--------------------------|-----------------------|---------------------|-----------|--------------|---|---------|---|
| Carrera                  | Asignatura            |                     |           | Período      |   |         |   |
| (RRA20) INGENIERÍA CIVIL | SELECCIONE UNA OPCIÓN |                     | ~         | 2021-A       |   |         | ~ |
|                          |                       | +Nuevo              |           |              |   |         |   |
|                          |                       | Formato a Exportar: | SELECCION | E UNA OPCIÓN | ~ | Generar |   |
| 4                        |                       |                     |           |              |   |         | Þ |

Figura 11. Página PLANIFICACIÓN ACADÉMICA

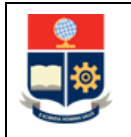

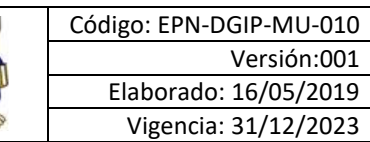

00

# 4.2.1 Descripción de las secciones disponibles en la página PLANIFICACIÓN ACADÉMICA

La página denominada PLANIFICACIÓN ACADÉMICA presenta tres secciones:

- 1. DATOS PRINCIPALES;
- 2. RENOVACIÓN/NUEVO, y;
- 3. PLANIFICACIÓN.

A continuación, se describe cada una de las secciones.

En la sección **<u>1. DATOS PRINCIPALES</u>** (ver Fig. 12) se presenta la siguiente información:

- Campo Carrera: indica el código y el nombre del curso de nivelación, carrera o programa de posgrado;
- Campo Código: indica el código de la asignatura;
- Campo Asignatura: indica el nombre de la asignatura seleccionada; para seleccionar la asignatura, en el lado derecho de este campo se tiene un botón con un icono con forma de lupa, el mismo que permite realizar la búsqueda de una asignatura para la cual se registrará el horario;
- Campo Conocimiento Asociado a la Asignatura: presenta la información del departamento responsable de asignar al profesor que dictará la asignatura en el horario planificado;
- Campo Paralelo: permite registrar el nombre del paralelo;
- Campo Cupo: permite establecer el número de estudiantes que podrán inscribirse para este horario específico;
- Opción Planificación Laboratorio: si se marca, permite generar horarios separados para las horas de contacto con el docente (AC) y para las horas del componente prácticoexperimental (AP). Es decir, esto permite crear un horario para el AC, y crear otro horario para el AP;
  - En el caso de las carreras el AP corresponde al número de horas establecidas en el PEA de la asignatura de AP-AA y de AP-AC;
  - En el caso de los programas de posgrado el AP corrresponde al número de horas establecidas en el PEA de la asignatura del AP-AC.
- Campo Profesor: presente el nombre del profesor una vez que el Jefe del Depratamento respectivo asigno el mismo a este horario. Se aclara que este es un campo que no permite realizar registros al usuario Subdecano o Coordinador y que al crear el horario se registrará con SIN PROFESOR;
- Botones *Expandir Todo* y *Contraer Todo*: estos botones permiten contraer y expandir las secciones de esta pantalla.

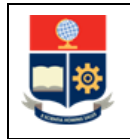

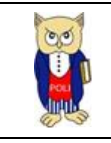

| 1. DATOS PRINCIPALES        |                               |            |                                           | Expandir Todo ( | Contraer Too |
|-----------------------------|-------------------------------|------------|-------------------------------------------|-----------------|--------------|
| Carrera                     |                               |            |                                           |                 |              |
| 222-(RRA20) AGROINDUSTRIA   |                               |            |                                           |                 |              |
| Código                      | Asignatura                    |            | Conocimiento Asociado a la Asignatura     |                 |              |
| AGRD534                     | TRANSFERENCIA DE MASA Y CALOR | <b>√</b> Q | DEP CIENCIAS DE ALIMENTOS Y BIOTECNOLOGIA |                 | ~            |
| Paralelo                    |                               | Сиро       | Planificación Laboratorio                 |                 |              |
| GR1                         |                               | 20         |                                           |                 |              |
| Profesor                    |                               |            |                                           |                 |              |
| SANTOS TORRES ROQUE ANTONIO | ° ~ ℃                         |            |                                           |                 |              |
|                             |                               |            |                                           |                 |              |

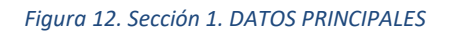

En la sección <u>2. RENOVACIÓN/NUEVO</u> (ver Fig. 13) se presenta la información del Departamento que se encargará de la asignación del profesor, tarea que debe ser realizada una vez registrado el horario por el Jefe del Departamento correspondiente.

Para este ejemplo, en la Fig. 13 se observa que se asignó al Departamento de **CIENCIAS DE ALIMENTOS Y BIOTECNOLOGÍA** para el registro del profesor a cargo de esta asignatura.

| RENOVACIÓN/NUEVO                          |   |
|-------------------------------------------|---|
|                                           |   |
| Departamento                              |   |
| DEP CIENCIAS DE ALIMENTOS Y BIOTECNOLOGIA | ~ |

Figura 13. Sección 2. RENOVACIÓN/NUEVO

En la sección **<u>3. PLANIFICACIÓN</u>** (ver Fig. 14), en forma general se presentará la siguiente información:

- Campo Tipo Planificación: permite escoger la modalidad: SEMESTRAL, MODULAR o FECHAS, aplicable para este horario;
- Campo No. Horas Planificación: presenta la información de las horas (AC + AP) a la semana de la asignatura;
- Campo No. Horas Semestral: presenta la información de las horas totales [(AC + AP) \* 16] del periodo académico de la asignatura;
- Campo Sesiones: permite especificar el número de sesiones de clases. Por defecto el valor es 1.

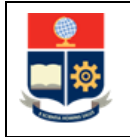

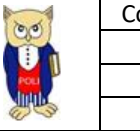

- Campo Edificio: permite escoger el edificio en el cual se encuentra el aula en el que se planificará este horario;
- Campo Aula: permite escoger el aula en la cual se planificará este horario;
- Campo Capacidad: presenta la información de aforo del aula seleccionada;
- Campo Descripción: presenta la información de ubicación del aula seleccionada;
- Campos LUN, MAR, MIÉ, JUE, VIE, SÁB: permite establecer las horas en las que se dictará la asignatura en el día especificado;
- Campos Fecha Inicio Módulo y Fecha Fin Módulo: campos que aparecen si se escoge la planificación MODULAR y que permiten el registro de la fecha de inicio y la fecha fin de un módulo.

Finalmente, el botón *Guardar* permite registrar el horario con la configuración indicada; mientras que el botón *Cancelar* permite volver a la pantalla previa.

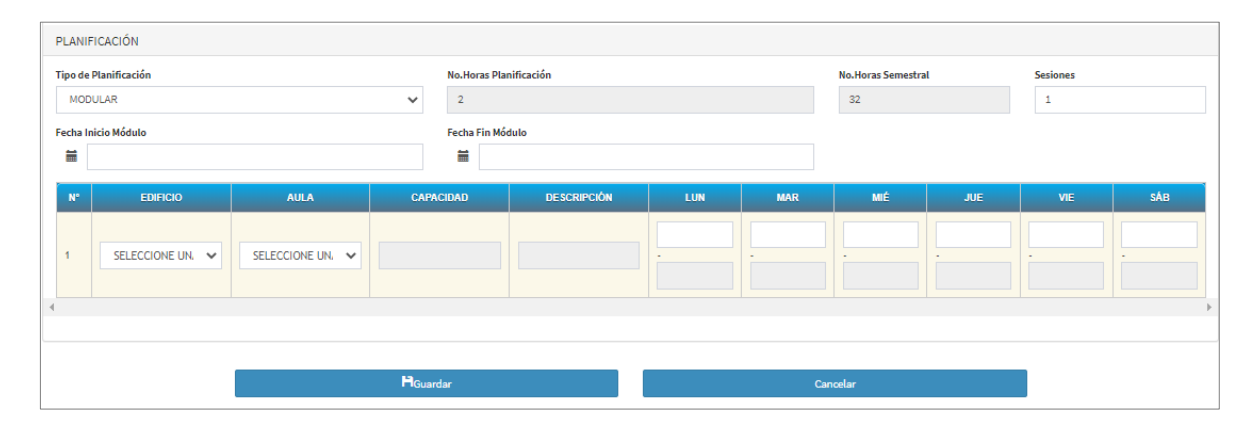

Figura 14: Sección 3. PLANIFICACIÓN

En el campo **Sesiones** se puede colocar el valor de 1 o 2, y permite especificar el número de sesiones que se tendrá para el horario que se está registrando. El valor por defecto es 1, y solo debe cambiarse a 2, si se requiere planificar en diferentes aulas el horario. Con el valor 1, se tiene una sesión; con el valor 2, se tienen dos sesiones. Cuando se tienen dos sesiones, se presentará una segunda fila con los campos **EDIFICIO**, **AULA**, **LUN**, **MAR**, **MIÉ**, **JUE**, **VIE** y **SÁB**, para que se registre la información de la segunda sesión de manera independiente (ver. Fig. 15).

Para el caso del ejemplo (ver Fig. 15) vamos a suponer que la asignatura se dicta en una planificación SEMESTRAL con 2 horas a la semana de las cuales, una se dicta en un aula para el AC y la segunda hora para el AP, pero en un laboratorio; por lo tanto, las 2 horas de la asignatura deberá configurarse en dos sesiones de la siguiente forma: una hora en el edificio (campo EDIFICIO) SISTEMAS y (campo AULA) 404 y la segunda hora en el edificio (campo EDIFICIO) SISTEMAS y (campo AULA) 404 y la segunda hora en el edificio (campo EDIFICIO) SISTEMAS y (campo AULA) 404 y la segunda hora en el edificio (campo EDIFICIO) SISTEMAS y (campo AULA) 404 y la segunda hora en el edificio (campo EDIFICIO) SISTEMAS y (campo AULA) EPSILO.

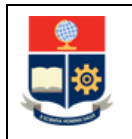

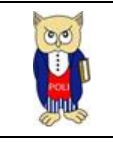

| PLANIF          | ICACIÓN                 |          |              |                   |              |     |     |               |     |     |
|-----------------|-------------------------|----------|--------------|-------------------|--------------|-----|-----|---------------|-----|-----|
| Tipo de<br>SEME | Planificación<br>ESTRAL |          | No.Horas Pla | nificación        |              |     |     | Sesiones<br>2 |     |     |
| N°              | EDIFICIO                | AULA     | CAPACIDAD    | DESCRIPCIÓN       | LUN          | MAR | MIÉ | JUE           | VIE | SÁB |
| 1               | SISTEMAS 🗸              | 404 🗸    | 40           | SISTEMAS 4TO PISO | 7<br>-<br>8  | -   | -   |               | •   | ·   |
| 2               | SISTEMAS 🗸              | EPSILO 🗸 | 21           | 3ER PISO FIS      | 9<br>-<br>10 | -   | -   | -             | -   | -   |

#### Figura 15: Ejemplo de configuración con 2 sesiones

#### 4.2.2 Planificación de horarios

Una vez seleccionado el curso de nivelación, la carrera, o el programa de posgrado, para registrar un horario se debe presionar en el botón *Nuevo*. Esto provocará que se presente la página denominada **PLANIFICACIÓN ACADÉMICA**, mediante la cual se debe realizar el registro de un nuevo horario.

Para crear un nuevo horario debe presionar en el botón con el icono en forma de lupa que se encuentra en el lado derecho del campo Asignatura (ver Fig. 16); luego de lo cual se presentará la pantalla denominada **BÚSQUEDA DE ASIGNATURAS** (ver Fig. 17). La búsqueda de asignatura la puede realizar usando como criterio el código de la asignatura o su nombre.

Una vez ingresado el parámetro de búsqueda, debe presionar en el botón *Buscar*, luego de lo cual se presentará el listado de asignaturas que cumplen con el criterio de búsqueda; el botón *Cancelar* permite cerrar esta pantalla.

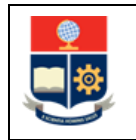

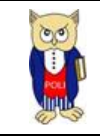

| ,                                                      |   |                                                |          |  |  |  |  |  |  |  |
|--------------------------------------------------------|---|------------------------------------------------|----------|--|--|--|--|--|--|--|
| CÓDIGO                                                 | ~ | AGRD522                                        | QBusce   |  |  |  |  |  |  |  |
| CODIGO<br>NOMBRE                                       |   | NOMBRE DE A SIGNATURA                          | OPCIONES |  |  |  |  |  |  |  |
| GEOD801                                                | G | EOLOGIAAMBIENTAL                               | $\odot$  |  |  |  |  |  |  |  |
| WCSO313                                                | N | ETODOLOGÍA DE LA INVESTIGACIÓN                 | $\odot$  |  |  |  |  |  |  |  |
| TELD532                                                | P | PROCESAMIENTO DIGITAL DE SEÑALES               |          |  |  |  |  |  |  |  |
| TASD313                                                | ۵ | BASTECIMIENTO Y DISTRIBUCION DE AGUA POTABLE   | $\odot$  |  |  |  |  |  |  |  |
| TASR313                                                | Δ | BASTECIMIENTO Y DISTRIBUCION DE AGUA POTABLE   | $\odot$  |  |  |  |  |  |  |  |
| IELD802                                                | ۵ | CCIONAMIENTO DE MÁQUINAS ELÉCTRICAS            | $\odot$  |  |  |  |  |  |  |  |
| MERR112                                                | ۵ | CCIONAMIENTOS ELECTRICOS                       | $\odot$  |  |  |  |  |  |  |  |
| IEAD733                                                | Δ | CCIONAMIENTOS ELECTRÓNICOS                     | $\odot$  |  |  |  |  |  |  |  |
| MEDR332 ACTIVIDADES DE EXTENSION Y PERFECCIONAMIENTO I |   |                                                |          |  |  |  |  |  |  |  |
| MBDR432                                                | ۵ | CTIVIDADES DE EXTENSION Y PERFECCIONAMIENTO II | 0        |  |  |  |  |  |  |  |

Figura 16: Pantalla BÚSQUEDA DE ASIGNATURAS

Una vez ingresado el criterio de búsqueda y presionado en el botón *Buscar*, el sistema presentará un listado de asignaturas que coinciden con dicho criterio. En este listado, una vez determinada la asignatura para la cual se planificará el horario, se debe presionar en el botón seleccionar de la columna OPCIONES (ver Fig. 17).

| BÚSQUEDA DE ASIGI | NATURAS            |         |                       |                     |
|-------------------|--------------------|---------|-----------------------|---------------------|
| CÓDIGO            | ~                  | AGRD522 |                       | Q <sub>Buscer</sub> |
| CÓD               | IGO DE A SIGNATURA |         | NOMBRE DE A SIGNATURA | OPCIONES            |
| AGRD522           |                    |         | MECANICA DE FLUIDOS   | 0                   |
|                   |                    |         |                       |                     |
|                   |                    |         |                       | Cancelar            |

Figura 17. Pantalla con asignatura que coinciden con el valor ingresado

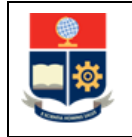

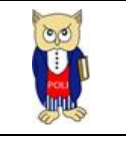

A continuación, en la página denominada **PLANIFICACIÓN ACADÉMICA** deben llenarse los datos de las tres secciones considerando:

En la sección 1. DATOS PRINCIPALES (ver Fig. 12):

- Campo Asignatura: usando el botón del lado derecho de este campo, el cual tiene un icono de lupa, debe realizar la búsqueda de la asignatura para la cual se registrará el horario.
- Campo Paralelo: coloque el nombre del paralelo, con el objetivo de poder compartir asignaturas entre carreras, el paralelo debe ser único.
   NOTA: Para establecer el nombre del paralelo se sugiere usar las iniciales de la carrera,

seguidas de un número identificador; por ejemplo, para un paralelo para la Carrera de Materiales, se podría usar como nombre mat01. Esto permite que las asignaturas puedan ser compartidas entre carreras usando la opción Asignaturas Compartidas. Para acceder a la opción Asignaturas Compartidas se debe realizar lo siguiente: presionar en el menú PLANIFICACIÓN, luego presionar en el submenú CONFIGURACIÓN y luego escoger Asignaturas Compartidas.

- Campo Cupo: establezca el número de estudiantes que podrán inscribirse en este horario específico.
- Opción Planificación Laboratorio: márquelo si desea separar en la planificación, las horas semanales de la asignatura considerando las horas de contacto con el docente (AC) y las horas del componente práctico-experimental (AP).

En la sección <u>2. RENOVACIÓN/NUEVO</u> (ver Fig. 13) escoja el nombre del Departamento que colaborará en esta asignatura.

En la sección **<u>3. PLANIFICACIÓN</u>** (ver Fig. 14) indique los siguientes elementos:

- Campo Tipo Planificación: escoja la modalidad: SEMESTRAL, MODULAR o FECHAS para este horario.
- Campo Sesiones: No debe ser modificado, a menos de que requiera dos sesiones, en cuyo caso coloque el valor 2.
- Campo Edificio: escoja el edificio en el cual se encuentra el aula en el que se planificará este horario;
- Campo Aula: escoja el aula donde en el cual se planificará este horario;
- Campos LUN, MAR, MIÉ, JUE, VIE, SÁB: indique la hora en la que inicia la clase, y la hora en la que termina la clase, que correspondan para la asignatura en mención, en los días respectivos.

Una vez ingresada la información, para registrar el horario presione en el botón *Guardar*. Si no desea guardar los cambios, presione en el botón *Cancelar*.

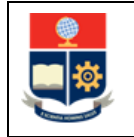

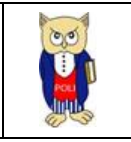

**IMPORTANTE:** Un horario ya registrado no puede ser modificado; sin embargo, si requiere hacer cambios puede modificar el **Cupo** de la sección **1. DATOS INICIALES**, así como el **Edificio** o el **Aula** de la sección **2. PLANIFICACIÓN**. En caso de requerir realizar cambios en otros campos, deberá borrar el horario e ingresarlo nuevamente con la nueva configuración.

**NOTA:** Si un horario tiene información asociada, es decir estudiantes inscritos o un profesor asignado, no podrá ser borrado.

El detalle de cada tipo de planificación se describe a continuación.

#### 4.2.3 Planificación usando la modalidad SEMESTRAL

Para registrar un nuevo horario se debe registrar la información indicada en la sección 4.2.2 respecto a **1. DATOS PRINCIPALES**, es decir buscar la asignatura, registrar el nombre del paralelo y el cupo.

En la sección **2. RENOVACIÓN/NUEVO** escoger el departamento que deberá asignar el profesor.

En la sección **3. PLANIFICACIÓN**, en el campo **Tipo Planificación** escoger SEMESTRAL, en los campos **Edificio** y **Aula** seleccione la ubicación donde se dictará la clase y en los campos identificados con los días de la semana registre las horas según los días en que se dictará la clase, tomando en cuenta que la suma de estas horas deberá ser igual al valor que presentado en el campo **No. Horas Planificación**.

Una vez establecido el horario debe presionar en el botón Guardar.

Para este ejemplo, en la Fig. 18 se pueden observar el detalle del horario que se está registrando: programación **SEMESTRAL**, se dictará en el edificio denominado **DECAB**, aula **SR**, los días lunes y miércoles en horario de 7:00 a 9:00. Adicionalmente, se observa que en el campo **CAPACIDAD** se presenta la información de aforo del aula seleccionada y en **DESCRIPCIÓN** información de la ubicación del aula.

| PLANIF    | ICACIÓN                                              |      |      |           |              |             |     |             |               |     |        |
|-----------|------------------------------------------------------|------|------|-----------|--------------|-------------|-----|-------------|---------------|-----|--------|
| Tipo de l | po de Planificación Ne.Horas Planificación SEMESTRAL |      |      |           |              |             |     |             | Sesiones<br>1 |     |        |
| N°        | EDIFICIO                                             |      | AULA | CAPACIDAD | DE SCRIPCIÓN | LUN         | MAR | MIÉ         | JUE           | VIE | SAB    |
| 1         | DECAB                                                | ♥ SR | *    | 30        | DECAB P.B.   | 7<br>-<br>9 | ·   | 7<br>-<br>9 |               | -   | -<br>- |
| 4         |                                                      |      |      |           |              |             |     |             |               |     | Þ      |
|           |                                                      |      |      | HGuardar  |              |             | Cor | ncelor      |               |     |        |

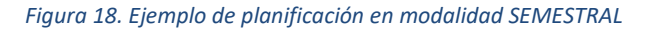

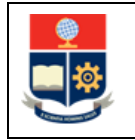

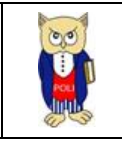

Una vez que el horario ha sido registrado correctamente se presentará una pantalla con el mensaje indicado en la Fig. 19. El botón *Aceptar* permite volver a la pantalla previa.

| CONFIRMACIÓN      |         |
|-------------------|---------|
| Registro Guardado |         |
|                   | Aceptar |
|                   |         |

Figura 19. Pantalla de confirmación de registro de horario

Cada vez que un horario sea ingresado, este se mostrará en el reporte total de horarios registrados en la página **PLANIFICACIÓN ACADÉMICA**, como se presenta en la Fig. 20.

| PL       | NIFICACI                         | ÓN A | CADÉMICA                                            |         |              |       |          |                     |                 |                                                           |      |                              |       |          |                   |          |        |          |        |                 |              |                                       |
|----------|----------------------------------|------|-----------------------------------------------------|---------|--------------|-------|----------|---------------------|-----------------|-----------------------------------------------------------|------|------------------------------|-------|----------|-------------------|----------|--------|----------|--------|-----------------|--------------|---------------------------------------|
| Can<br>( | Cerrera<br>(RRA20) AGROINDUSTRIA |      |                                                     |         |              |       | ~        | signatura<br>SELECC | IONE UNA OPCI   | ÓN                                                        |      |                              |       | ~        | Período<br>2021-A |          |        |          | ~      |                 |              |                                       |
|          | + Nuevo                          |      |                                                     |         |              |       |          |                     |                 |                                                           |      |                              |       |          |                   |          |        |          |        |                 |              |                                       |
|          |                                  |      |                                                     |         |              |       |          |                     |                 |                                                           | For  | meto e Exporter:             | SELEC | CIONE UN | A OPCIÓN          |          |        | ~        |        | <b>R</b> 0      | merar        |                                       |
|          | CIONES                           | N*   | A SIGNATURA                                         | RÉGIMEN | DEPARTAMENTO | HORAS | PARALELO | AULA                | PROFE SOR       | CAMPO DE<br>CONOCIMIENTO<br>A SOCIADA A LA<br>A SIGNATURA | сиро | SE SIONXDIA/<br>AULA SXGRUPO | INS   | LUNES    | MARTE S           | MERCOLES | JUEVES | VIERNE S | SABADO | FECHA<br>INICIO | FECHA<br>FIN | FACULTAE                              |
|          | 1                                | 1    | LABORATORIO<br>QUIMICA<br>BIOORGANICA<br>(AGRD443L) | н       | DCN          | 2.0   | GR1      | SESA                | SIN<br>PROFESOR | DCN                                                       | 10   | 1                            | 0     | 7- 9     |                   |          |        |          |        |                 |              | INGENIERIA<br>QUIMICA Y<br>AGROINDUST |
| 4        | 1                                | 2    | MECANICA DE<br>FLUIDOS<br>(AGRD522)                 | н       | DECAB        | 4.0   | GR1      | DECSR               | SIN<br>PROFESOR | DECAB                                                     | 10   | 1                            | 0     | 7-9      |                   | 7- 9     |        |          |        |                 |              | INGENIERIA<br>QUIMICA Y<br>AGROINDUST |
| 2        | 1                                | 3    | QUIMICA<br>BIOORGANICA<br>(AGRD443)                 | н       | DCN          | 3.0   | GR1      | SESA                | SIN<br>PROFESOR | DCN                                                       | 10   | 1                            | 0     | 7-10     |                   |          |        |          |        |                 |              | INGENIERIA<br>QUIMICA Y<br>AGROINDUST |

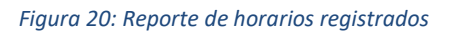

#### 4.2.4 Planificación usando la modalidad MODULAR

Para registrar un nuevo horario se debe registrar la información indicada en la sección 4.2.2 respecto a **1. DATOS PRINCIPALES**, es decir buscar la asignatura, registrar el nombre del paralelo y el cupo.

En la sección **2. RENOVACIÓN/NUEVO** escoger el departamento que deberá asignar el profesor.

En la sección **3. PLANIFICACIÓN**, en el campo **Tipo Planificación** escoger MODULAR, en los campos **Edificio** y **Aula** seleccione la ubicación donde se dictará la clase, en los campos **Fecha Inicio Módulo** y **Fecha Fin Módulo** indique la fecha de inicio y la fecha de fin establecidas para el módulo, y en los campos identificados con los días de la semana registre las horas según los días en que se dictará la clase, tomando en cuenta que la suma de estas horas deberá ser igual al valor presentado en el campo No. Horas Planificación.

Para este ejemplo, en la Fig. 21 se pueden observar el detalle del horario que se está registrando: programación MODULAR, se dictará en el edificio denominado DECAB, aula SR, entre los días

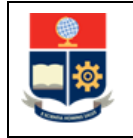

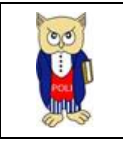

31/05/2021 al 20/09/2011, los días lunes y miércoles en horario de 7:00 a 9:00. Adicionalmente, se observa que en el campo CAPACIDAD se presenta la información de aforo del aula seleccionada y en DESCRIPCIÓN información de la ubicación del aula.

| PLANII<br>Tipo de<br>MOD<br>Fecha la | FICACIÓN<br>Planificación<br>DULAR<br>nicio Módulo<br>31/05/2021 |   |      |   | No.Horas Pla<br>4<br>Fecha Fin Má<br>20/ | nificación<br>iduto<br>09/2021 |   |     | No.Horas Semestral<br>64 |     | Sesiones<br>1 |     |
|--------------------------------------|------------------------------------------------------------------|---|------|---|------------------------------------------|--------------------------------|---|-----|--------------------------|-----|---------------|-----|
| N*<br>1                              | DECAB                                                            | ~ | AULA | ~ | CAPACIDAD                                | DESCRIPCIÓN                    | 7 | MAR | 7                        | JUE | VIE           | SÅB |
| 4                                    |                                                                  |   |      |   |                                          |                                | 9 |     | 9                        |     |               |     |
|                                      | Moundar Cancelar                                                 |   |      |   |                                          |                                |   |     |                          |     |               |     |

Figura 21. Ejemplo de planificación en modalidad MODULAR

#### 4.2.5 Planificación usando la modalidad FECHAS

Para registrar un nuevo horario se debe registrar la información indicada en la sección 4.2.2 respecto a **1. DATOS PRINCIPALES**, es decir buscar la asignatura, registrar el nombre del paralelo y el cupo.

En la sección **2. RENOVACIÓN/NUEVO** escoger el departamento que deberá asignar el profesor.

En la sección **3.** PLANIFICACIÓN, en el campo Tipo Planificación escoger FECHAS, en los campos Edificio y Aula seleccione la ubicación donde se dictará la clase, en el campo Fechas Módulo se deberá registrar la fecha inicial de la clase, con las horas en las que se dictará, y luego debe presionarse en el botón *Añadir Fechas* para ir ingresando una a una las fechas en las que se dictará la clase hasta completar el número total de horas semestral (No. Horas Semestral), y en los campos Horas la hora de inicio y de fin de cada clase correspondiente a cada una de las fechas.

Para este ejemplo, en la Fig. 22 se pueden observar el detalle del horario que se está registrando: programación FECHAS, se dictará en el edificio denominado **SISTEMAS**, aula **EPSILO**, en el campo **Fechas Módulo** se ha definido el día **05/07/2021** en el horario de **18:00** a **21:00**, posteriormente deberá presionar en el botón *Añadir Fechas* para registrar el resto de fechas. Adicionalmente, se observa que en el campo **CAPACIDAD** se presenta la información de aforo del aula seleccionada y en **DESCRIPCIÓN** información de la ubicación del aula.

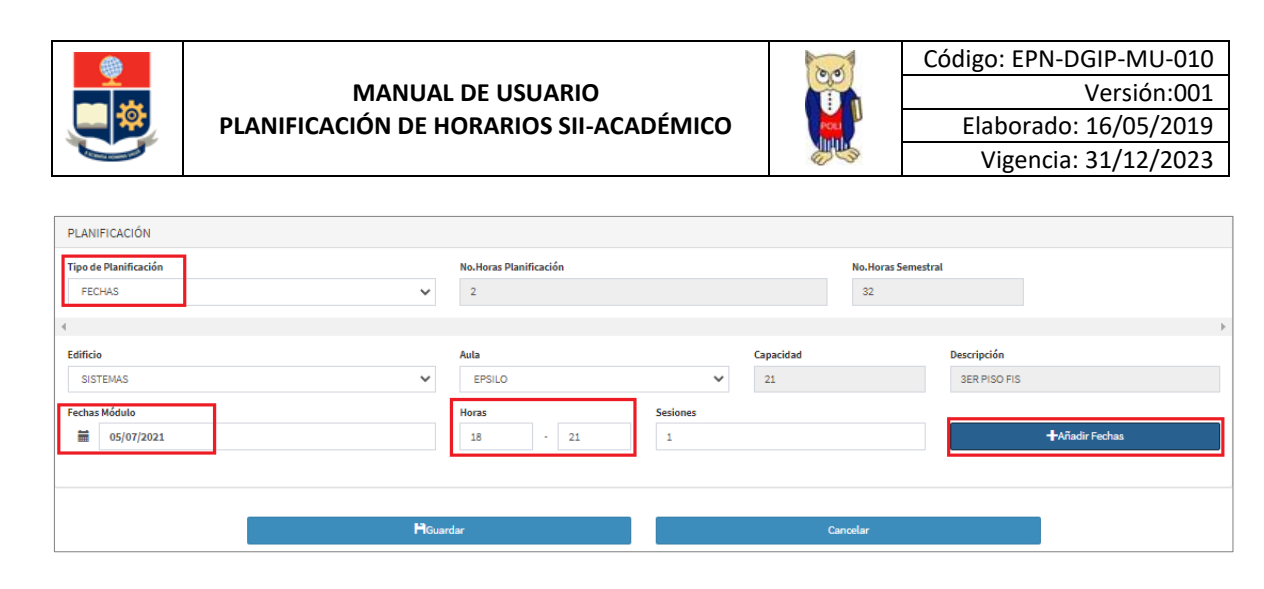

Figura 22. Ejemplo de planificación usando la modalidad FECHAS

Las fechas deben ser ingresadas una a una hasta completar el total de horas definidas en el campo No. Horas Semestrales; una vez finalizado el ingreso de las fechas se debe presionar en el botón *Guardar*.

Este tipo de planificación permite registrar las fechas según los requerimientos de la planificación, sin que necesariamente se deba seguir un patrón de días y horas, por ejemplo, se pueden ingresar 3 horas en un día específico, 4 horas en otro día, 1 hora en los siguientes días, y así hasta completar las horas totales de la asignatura, como se puede ver en la Fig. 23.

| Edific | io         |            | Aula   |      | Capaci | dad      | Descripció | n              |
|--------|------------|------------|--------|------|--------|----------|------------|----------------|
| SI     | STEMAS     | ~          | EPSILO |      | ▶ 21   |          | 3ER PISC   | DFIS           |
| Fecha  | as Módulo  |            | Horas  | Sesi | ones   |          |            |                |
| =      | 16/07/2021 |            | 17 -   | 19 1 |        |          |            | +Añadir Fechas |
|        |            |            |        |      |        |          |            |                |
| N°     | No. Sesión | Fecha      |        | Hora | Hora   |          | SubTotal   | ACCIONES       |
| 1      | 1          | 05/07/2021 |        | 18   | 21     | 3        |            | 1              |
| 2      | 1          | 06/07/2021 |        | 18   | 21     | 3        |            | <b>û</b>       |
| 3      | 1          | 07/07/2021 |        | 17   | 21     | 4        |            | 1              |
| 4      | 1          | 08/07/2021 |        | 17   | 21     | 4        |            | 1              |
| 5      | 1          | 12/07/2021 |        | 17   | 21     | 4        |            | 1              |
| 6      | 1          | 13/07/2021 |        | 17   | 21     | 4        |            | 1              |
| 7      | 1          | 14/07/2021 |        | 17   | 21     | 4        |            | 1              |
| 8      | 1          | 15/07/2021 |        | 17   | 21     | 4        |            | <b>û</b>       |
| 9      | 1          | 16/07/2021 |        | 17   | 19     | 2        |            | 1              |
|        |            |            |        |      |        |          |            |                |
|        |            | HGuard     | dar    |      |        | Cancelar |            |                |

Figura 23. Ejemplo de registro de horas para planificación FECHAS

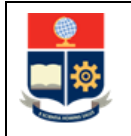

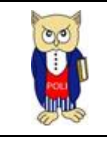

### 4.2.6 Opción "Planificación Laboratorio"

Es importante indicar que en las mallas rediseñadas no se tiene la división del componente de aprendizaje en contacto con el docente (AC) y del componente de aprendizaje prácticoexperimental (AP) como dos asignaturas independientes, por lo que, a partir del periodo académico 2021-B en caso de requerir crear horarios separados para las horas del AC o del AP se deberá marcar la opción Planificación Laboratorio al momento de realizar la creación de un nuevo horario.

A continuación, se presentará un ejemplo, para el cual se requiere crear horarios específicos para el AC y para el AP en la asignatura **AGRD522 MECÁNICA DE FLUIDOS**, como se puede ver en la Fig. 24. En este ejemplo se aprecia que esta asignatura tiene asignado **2** horas para el AC y **2** horas para el AP.

| Carrera/Programa                 |                     |                     |                   |
|----------------------------------|---------------------|---------------------|-------------------|
| (RRA20) AGROINDUSTRIA            |                     |                     |                   |
| Código                           | Asignatura          |                     |                   |
| AGRD522                          | MECANICA DE FLUIDOS |                     |                   |
| Unidad Organizacional Curricular |                     |                     |                   |
| UNIDAD PROFESIONAL               |                     |                     | ~                 |
| Créditos                         |                     | Horas Totales       |                   |
| 2.00                             |                     | 96.00               |                   |
| Componente Docente               | Componente Práctico | Componente Autónomo | Total Componentes |
| 2                                | 2                   | 2.0                 | 6                 |

Figura 24. Ejemplo de horas establecidas en los componentes (AC y AP) de asignatura AGRD522

**IMPORTANTE:** Para usar esta opción en una asignatura específica no debe existir previamente ningún horario creado. Esta opción al ser usada se aplicará en todos los horarios que se definan para la asignatura específica.

#### 4.2.6.1 Separación de componentes en una asignatura

En la pantalla **PLANIFICACIÓN ACADÉMICA**, escoger la carrera y presionar en el botón *Nuevo*, lo que provocará que se presente la página para realizar el registro de un nuevo horario.

Seguidamente, buscar la asignatura, en este caso la asignatura del ejemplo es **AGRD522 MECÁNICA DE FLUIDOS**, como se puede ver en la Fig. 25, las horas que deben definirse en este horario corresponden a **4** horas a la semana.

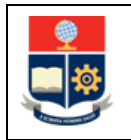

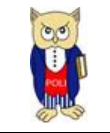

| 1. DATOS PRINCIPALES                              |                                   |                             |                                                                                                    |                | Expandir Todo | Contreer Todo |
|---------------------------------------------------|-----------------------------------|-----------------------------|----------------------------------------------------------------------------------------------------|----------------|---------------|---------------|
| Cerrere<br>222-(RRA20) AGROINDUSTRIA              |                                   |                             |                                                                                                    |                |               |               |
| Código<br>AGRD522<br>Paralelo<br>Ingrese Paralelo | Asignature<br>MECANICA DE FLUIDOS | √ Q<br>Cupo                 | Conscimiento Asociado a la Asignatura<br>DEP CIENCIAS DE ALIMENTOS Y BIOTECNOLOGIA<br>Planificación Laboratorio |                |               | ~             |
| Profesor<br>SIN PROFESOR                          | ٠                                 |                             |                                                                                                    |                |               |               |
| RENOVACIÓN/NUEVO                                  |                                   |                             |                                                                                                    |                |               |               |
| PLANIFICACIÓN                                     |                                   |                             |                                                                                                    |                |               |               |
| Tipo de Planificación<br>MODULAR                  | ~                                 | No.Horas Planificación<br>4 | No.Horas Se                                                                                                    | emestral Sesio | ines          |               |

*Figura 25. Ejemplo de creación de horario sin marcar opción Planificación Laboratorios* 

#### 4.2.6.2 Planificación de horas para el AC de la asignatura

Para realizar la separación del AC de una asignatura, se debe marcar la opción Planificación Laboratorio (ver Fig. 26); se puede observar que las horas a la semana para la planificación de la asignatura corresponden a **2** horas, que corresponden únicamente al AC (ver Fig. 24).

| 1. DATOS PRINCIPALES      |                     |                        |            |                                       |                    | Expandir Todo | Contreer Todo |
|---------------------------|---------------------|------------------------|------------|---------------------------------------|--------------------|---------------|---------------|
| Carrera                   |                     |                        |            |                                       |                    |               |               |
| 222-(RRA20) AGROINDUSTRIA |                     |                        |            |                                       |                    |               |               |
| Código                    | Asignatura          |                        |            | Conocimiento Asociado a la Asignatura |                    |               |               |
| AGRD522                   | MECANICA DE FLUIDOS |                        | <b>γ</b> α | DEP CIENCIAS DE ALIMENTOS Y BIOTECNO  | LOGIA              |               | ~             |
| Paralelo                  |                     | Cupo                   |            | Planificación Laboratorio             |                    |               |               |
| Ingrese Paralelo          |                     |                        |            |                                       |                    |               |               |
| Profesor                  |                     |                        |            |                                       |                    |               |               |
| SIN PROFESOR              | *                   |                        |            |                                       |                    |               |               |
|                           |                     |                        |            |                                       |                    |               |               |
| RENOVACIÓN/NUEVO          |                     |                        |            |                                       |                    |               |               |
| PLANIFICACIÓN             |                     |                        |            |                                       |                    |               |               |
| Tipo de Planificación     |                     | No.Horas Planificación |            |                                       | No.Horas Semestral | Sesiones      |               |
| MODULAR                   | ~                   | 2                      |            |                                       | 32                 | 1             |               |

Figura 26. Ejemplo de creación de horario para AC una vez marcada la opción Planificación Laboratorios

Una vez marcada la opción **Planificación Laboratorio**, deberá realizar los pasos indicados en la sección 4.2.2 para la creación del horario. Se aclara que puede usarse la modalidad SEMESTRAL (sección 4.2.3), la modalidad MODULAR (sección 4.2.4) o la modalidad FECHAS (sección 4.2.5).

Para este ejemplo el detalle del horario (ver Fig. 27) es el siguiente: paralelo **GR1**, Cupo **20**, Planificación **SEMESTRAL**, Edificio **QUÍMICA**, Aula **101** y horario de lunes **14:00** a **16:00**.

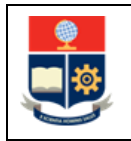

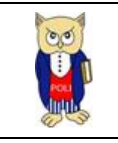

| 1. DATOS PRINCIPALES      |                     |                        |                                           | Expandir Todo | Contreer Todo |
|---------------------------|---------------------|------------------------|-------------------------------------------|---------------|---------------|
| Carrera                   |                     |                        |                                           |               |               |
| 222-(RRA20) AGROINDUSTRIA |                     |                        |                                           |               |               |
| Código                    | Asignatura          |                        | Conocimiento Asociado a la Asignatura     |               |               |
| AGRD522                   | MECANICA DE FLUIDOS | ✓ Q                    | DEP CIENCIAS DE ALIMENTOS Y BIOTECNOLOGIA |               | ~             |
| Paralelo                  |                     | Cupo                   | Planificación Laboratorio                 |               |               |
| GR1                       |                     | 20                     |                                           |               |               |
| Profesor                  |                     |                        |                                           |               |               |
| SIN PROFESOR              | Ŧ                   |                        |                                           |               |               |
|                           |                     |                        |                                           |               |               |
| RENOVACIÓN/NUEVO          |                     |                        |                                           |               |               |
| RI ANIEICACIÓN            |                     |                        |                                           |               |               |
| PEANFICACIÓN              |                     |                        |                                           |               |               |
| Tipo de Planificación     |                     | No.Horas Planificación |                                           | Sesiones      |               |
| SEMESTRAL                 | •                   | 2                      |                                           | 1             |               |
| Nº EDIFICIO               | AULA CAI            | PACIDAD DESCRIPCIÓN    | LUN MAR ME                                | JUE VIE       | sАв           |
|                           |                     |                        | 14                                        |               |               |
| 1 QUIMICA 🗸               | 101 💙 36            | QUIMICA PB             |                                           |               |               |
|                           |                     |                        | 16                                        |               |               |
| 4                         |                     |                        |                                           |               | F             |
| L                         |                     |                        |                                           |               |               |
|                           |                     |                        |                                           |               |               |
|                           | HGu                 | ardar                  | Concelor                                  |               |               |

Figura 27. Ejemplo de creación de horario para el AC marcando el campo Planificación Laboratorio

Al marcar la opción **Planificación Laboratorio** se podrá crear uno o varios horarios para las horas del AC. En la Fig. 28, se puede apreciar que se tienen dos horarios para la asignatura **AGRD522 MECÁNICA DE FLUIDOS**.

| PLANIFICACIÓN ACADÉMICA                                                                                         |                       |       |                                     |   |       |     |     |                  |                      |          |        |          |        |                 |              |                  |  |  |  |  |  |                                          |
|----------------------------------------------------------------------------------------------------|-----------------------|-------|-------------------------------------|---|-------|-----|-----|------------------|----------------------|----------|--------|----------|--------|-----------------|--------------|------------------|--|--|--|--|--|------------------------------------------|
|                                                                                                    | Carrera<br>(RRA20) AG | ROIND | USTRIA                              |   |       |     | ~   | Asignatu<br>SELE | ITS<br>CCIONE UNA OF | CIÓN     |        |          |        |                 | ×            | eríodo<br>2021-A |  |  |  |  |  | ~                                        |
|                                                                                                    |                       |       |                                     |   |       |     |     |                  |                      |          |        |          |        | ,               |              |                  |  |  |  |  |  |                                          |
| ACCIONES Nº ASIGNATURA RÉGIMEN DEPARTAMENTO HORAS PARALELO AULA PROFESOR COMOCIMENTO ASOCIADA ALA ANIASIGNIPO E |                       |       |                                     |   |       |     |     | LUNES            | MARTES               | MÉRCOLES | JUEVES | VIERNE S | SABADO | FECHA<br>INICIO | FECHA<br>FIN | FACULTAD         |  |  |  |  |  |                                          |
|                                                                                                    | / 1                   | 1     | MECANICA DE<br>FLUIDOS<br>(AGRD522) | н | DECAB | 2.0 | GR1 | QUI101           | SIN<br>PROFESOR      | DECAB    | 20     | 1        | 0      | 14-16           |              |                  |  |  |  |  |  | INGENIERIA<br>QUIMICA Y<br>AGROINDUSTRIA |
|                                                                                                    | / 1                   | 2     | MECANICA DE<br>FLUIDOS<br>(AGRD522) | н | DECAB | 2.0 | GR2 | Q/E301           | SIN<br>PROFESOR      | DECAB    | 20     | 1        | 0      |                 | 9-11         |                  |  |  |  |  |  | INGENIERIA<br>QUIMICA Y<br>AGROINDUSTRIA |
| 4                                                                                                    |                       |       |                                     |   |       |     |     |                  |                      |          |        |          |        |                 |              |                  |  |  |  |  |  | •                                        |

Figura 28. Ejemplo de horarios creados para las horas del AC de una misma asignatura

**IMPORTANTE:** Una vez que en un periodo académico se define un horario marcando la opción **Planificación Laboratorio**, para una asignatura específica en una carrera, todos los paralelos de esta asignatura específica deberán ser generados bajo este criterio, es decir para el ejemplo de la asignatura **AGRD522 MECÁNICA DE FLUIDOS** no se podrá crear horarios de 4 horas totales o de horarios de 2 horas solo para el AC en el mismo periodo. Para el siguiente periodo académico conforme a la necesidad podrá rehacerse esta configuración de ser necesario.

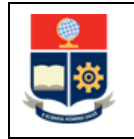

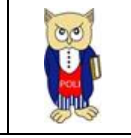

#### 4.2.6.3 Planificación de horas para el AP de la asignatura

**IMPORTANTE:** Para generar el horario para el AP, primero debe generarse el horario para el AC, marcando la opción **Planificación Laboratorio**, de acuerdo a lo indicado en la sección 4.2.6.2.

**NOTA:** Una vez generado el horario para el AC, y si se marcó la opción **Planificación Laboratorio**, el SII generará internamente un *laboratorio asociado* con el mismo código que la asignatura, pero con el sufijo **L**, y con el mismo nombre, pero con el prefijo **LABORATORIO**.

En la pantalla **PLANIFICACIÓN ACADÉMICA**, escoger la carrera y presionar en el botón *Nuevo*, lo que provocará que se presente la página para realizar el registro de un nuevo horario.

Seguidamente, buscar la asignatura para la cual se desea registrar el horario para el AC, indicando un criterio y presionar en el botón *Buscar*. En este caso la asignatura del ejemplo es AGRD522L LABORATORIO MECÁNICA DE FLUIDOS, como se puede ver en la Fig. 29. En la pantalla BÚSQUEDA DE ASIGNATURAS debe presionar en el botón de la columna OPCIONES para registrar el horario del AP (laboratorio) para la asignatura en mención.

|             | IDV6      |    |                                 |      |                     |
|-------------|-----------|----|---------------------------------|------|---------------------|
| CÓDIGO      | ×         | AC | 3RD522                          |      | Q <sub>Buscer</sub> |
| CÓDIGO DE A | SIGNATURA |    | NOMBRE DE A SIGNA               | TURA | OPCIONES            |
| AGRD522L    |           |    | LABORATORIO MECANICA DE FLUIDOS |      | 0                   |
| AGRD522     |           |    | MECANICA DE FLUIDOS             |      | $\odot$             |

Figura 29. Pantalla de búsqueda de asignaturas

Una vez presionado en el botón de la columna **OPCIONES** y dado que previamente se marcó la opción **Planificación Laboratorio** cuando se definió la separación de la asignatura considerando las horas para el AC y para el AP, se podrá crear los horarios para el AP (ver Fig. 30). Se puede observar que las horas para la planificación del horario del AP (laboratorio) corresponden a **2** (ver Fig. 24), de igual manera se puede ver que en el código de la asignatura se presenta el sufijo **L** y en el nombre de la asignatura aparece el prefijo **LABORATORIO**.

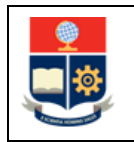

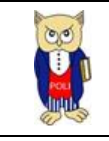

|   | Carrera                           |                                |                        |                       |                                       |                   |          |
|---|-----------------------------------|--------------------------------|------------------------|-----------------------|---------------------------------------|-------------------|----------|
|   | 222-(RRA20) AGROINDUSTRIA         |                                |                        |                       |                                       |                   |          |
|   | Código                            | Asignatura                     | _                      |                       | Conocimiento Asociado a la Asignatura |                   |          |
|   | AGRD522L                          | LABORATORIO MECANICA DE FLUIDO | os                     | <ul> <li>Q</li> </ul> | DEP CIENCIAS DE ALIMENTOS Y BIO       | TECNOLOGIA        |          |
| Γ | Paralelo                          |                                | Cupo                   |                       | Planificación Laboratorio             | Paralelo Asociado |          |
|   | GR1                               |                                | 5                      |                       |                                       | GR1               | ~        |
|   | Profesor                          |                                |                        |                       |                                       |                   |          |
|   | SILVA ALCOSER MYRIAN GABRIELA     | *                              |                        |                       |                                       |                   |          |
|   | Departamento                      |                                |                        |                       |                                       |                   |          |
|   | DEP CIENCIAS DE ALIMENTOS Y BIOTE | ECNOLOGIA                      |                        | ~                     |                                       |                   |          |
|   |                                   |                                |                        |                       |                                       |                   |          |
|   | PLANIFICACIÓN                     |                                |                        |                       |                                       |                   |          |
|   | Tipo de Planificación             |                                | No.Horas Planificación |                       |                                       |                   | Sesiones |
|   | SEMESTRAL                         | *                              | 2                      |                       |                                       |                   | 1        |

Figura 30. Ejemplo de creación de horario para el AP cuando se ha marcado la opción Planificación Laboratorios

A continuación, deberá realizar la asociación del horario del AP al horario del AC; seleccione el paralelo del AC en **Paralelo Asociado** (ver Fig. 31), aquí se presentarán los paralelos AC creados para la asignatura. En este caso para la asignatura **AGRD522L LABORATORIO MECÁNICA DE FLUIDOS** se puede observar que el único paralelo AC de la asignatura **MECÁNICA DE FLUIDOS** es el paralelo **GR1**.

| Carrera                          |                               |                        |                                      |                       |          |
|----------------------------------|-------------------------------|------------------------|--------------------------------------|-----------------------|----------|
| 222-(RRA20) AGROINDUSTRIA        |                               |                        |                                      |                       |          |
| Código                           | Asignatura                    |                        | Conocimiento Asociado a la Asignatur | a                     |          |
| AGRD522L                         | LABORATORIO MECANICA DE FLUID | os 🗸 🗸                 | DEP CIENCIAS DE ALIMENTOS Y BI       | OTECNOLOGIA           |          |
| Paralelo                         |                               | Сиро                   | Planificación Laboratorio            | Paralelo Asociado     |          |
| GR3                              |                               | 15                     |                                      | SELECCIONE UNA OPCIÓN | ~        |
| Profesor                         |                               |                        |                                      | SELECCIONE UNA OPCIÓN |          |
| SIN PROFESOR                     | Ψ.                            |                        |                                      |                       |          |
| Departamento                     |                               |                        |                                      |                       |          |
| DEP CIENCIAS DE ALIMENTOS Y BIOT | ECNOLOGIA                     | ~                      |                                      |                       |          |
|                                  |                               |                        |                                      |                       |          |
| PLANIFICACIÓN                    |                               |                        |                                      |                       |          |
| Tipo de Planificación            |                               | No.Horas Planificación |                                      |                       | Sesiones |
| SEMESTRAL                        | *                             | 2                      |                                      |                       | 1        |

Figura 31: Ejemplo de asociación de un horario AP a un horario AC cuando se ha marcado la opción Planificación Laboratorios

Seguidamente, deberá realizar los pasos indicados en la sección 4.2.2 para la creación del horario. Se aclara que puede usarse la modalidad SEMESTRAL (sección 4.2.3), la modalidad MODULAR (sección 4.2.4) o la modalidad FECHAS (sección 4.2.5).

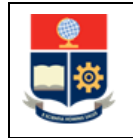

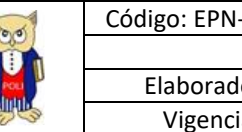

Para este ejemplo el detalle del horario es el siguiente (ver Fig. 32): paralelo GR3, Cupo 15, Paralelo Asociado GR1, Planificación SEMESTRAL, Edificio QUÍMICA, Aula 104 y horario VIE de 18:00 a 20:00.

| Carrera                         |                     |              |                   |                       |                    |                   |     |          |     |
|---------------------------------|---------------------|--------------|-------------------|-----------------------|--------------------|-------------------|-----|----------|-----|
| 222-(RRA20) AGROINDUSTRIA       |                     |              |                   |                       |                    |                   |     |          |     |
| Código                          | Asignatura          |              |                   | Conocimiento Asocia   | do a la Asignatura |                   |     |          |     |
| AGRD522L                        | LABORATORIO MECANIC | A DE FLUIDOS | ✓ Q               | DEP CIENCIAS DE       | ALIMENTOS Y BIOT   | ECNOLOGIA         |     |          | ~   |
| Paralelo                        |                     | Cupo         |                   | Planificación Laborat | orio               | Paralelo Asociado |     |          |     |
| GR3                             |                     | 15           |                   |                       |                    | GR1               |     | ~        |     |
| Profesor                        |                     |              |                   |                       |                    |                   |     |          |     |
| SIN PROFESOR                    |                     | ·            |                   |                       |                    |                   |     |          |     |
| Departamento                    |                     |              |                   |                       |                    |                   |     |          |     |
| DEP CIENCIAS DE ALIMENTOS Y BIO | TECNOLOGIA          |              | ~                 |                       |                    |                   |     |          |     |
|                                 |                     |              |                   |                       |                    |                   |     |          |     |
| PLANIFICACIÓN                   |                     |              |                   |                       |                    |                   |     |          |     |
| Tipo de Planificación           |                     | No.Horas Pla | nificación        |                       |                    |                   |     | Sesiones |     |
| SEMESTRAL                       |                     | ✔ 2          |                   |                       |                    |                   |     | 1        |     |
|                                 |                     |              |                   |                       |                    |                   |     |          |     |
| N° EDIFICIO                     | AULA                | CAPACIDAD    | DESCRIPCIÓN       | LUN                   | MAR                | MIÉ               | JUE | VIE      | SÁB |
|                                 |                     |              |                   |                       |                    |                   |     | 18       |     |
| 1 QUIMICA 🗸                     | 104 🗸               | 22           | QUIMICA 1ER DESCA |                       | -                  |                   |     | -        |     |
|                                 |                     |              |                   |                       |                    |                   |     | 20       |     |

Figura 32. Ejemplo creación horario para AP

La selección de la opción Planificación Laboratorio permitirá crear uno o varios horarios para las horas correspondientes al AC o al AP; es decir se va a poder crear varios horarios para las horas correspondientes al AC y varios horarios de AP asociados a un mismo AC.

A continuación, se muestran algunos ejemplos:

En la Fig. 33, se aprecia que hay un horario para el AC paralelo GR1 y un horario para el AP paralelo GR1.

| PLAN                                                 | ANIFICACIÓN ACADÉMICA                          |       |                                                                                                    |                                                                                                    |                                                                                                    |                                                                                                    |                                                                                                    |                                                                                                    |                                                                                                    |                                                                                                    |                                                                                                    |                                                                                                    |                                                                                                    |                                                                                                    |                                                                                                    |                                                                                                    |                                                                                                    |
|------------------------------------------------------|------------------------------------------------|-------|----------------------------------------------------------------------------------------------------|----------------------------------------------------------------------------------------------------|----------------------------------------------------------------------------------------------------|----------------------------------------------------------------------------------------------------|----------------------------------------------------------------------------------------------------|----------------------------------------------------------------------------------------------------|----------------------------------------------------------------------------------------------------|----------------------------------------------------------------------------------------------------|----------------------------------------------------------------------------------------------------|----------------------------------------------------------------------------------------------------|----------------------------------------------------------------------------------------------------|----------------------------------------------------------------------------------------------------|----------------------------------------------------------------------------------------------------|----------------------------------------------------------------------------------------------------|----------------------------------------------------------------------------------------------------|
| larrer<br>(RR                                        | a<br>A20) AGP                                  | ROIND | USTRIA                                                                                                    |                                                                                                    |                                                                                                    |                                                                                                    | ~                                                                                                    | Asignatura<br>SELECCIO                                                                                                    | NE UNA OPCIÓN                                                                                                    | ų.                                                                                                    |                                                                                                    |                                                                                                    |                                                                                                    | ~                                                                                                    | Período<br>2021                                                                                                    | -A                                                                                                    |                                                                                                    |
|                                                      | +Nurvo<br>Formato e Exportar: SELECCIONE UNA O |       |                                                                                                    |                                                                                                    |                                                                                                    |                                                                                                    |                                                                                                    |                                                                                                    |                                                                                                    |                                                                                                    |                                                                                                    |                                                                                                    |                                                                                                    | OPCIÓN                                                                                                    |                                                                                                    |                                                                                                    |                                                                                                    |
| ACCIONES Nº ASICINATURA RÉCIMEN DEPARTAMENTO HORAS P |                                                |       |                                                                                                    |                                                                                                    |                                                                                                    |                                                                                                    | PARALELO                                                                                                    | AULA                                                                                                    | PROFESOR                                                                                                    | CAMPO DE<br>CONOCIMIENTO<br>ASOCIADA A LA<br>ASIGNATURA                                                                                                    | CUPO                                                                                                    | SE SIONXEIA/<br>AULA SXGRUPO                                                                                                    | INS                                                                                                    | LUNES                                                                                                    | MARTES                                                                                                    | MÉRCOLES                                                                                                    | JUEVES                                                                                                    |
| 1                                                    | ŝ                                              | 1     | AGROINDUSTRIAS<br>(AORD412)                                                                                                    | н                                                                                                    | DIQ.                                                                                                    | 2.0                                                                                                    | GR1                                                                                                    | SESA                                                                                                    | SIN<br>PROFESOR                                                                                                    | DCN                                                                                                    | 30                                                                                                    | 1                                                                                                    | 0                                                                                                    | 7-9                                                                                                    |                                                                                                    |                                                                                                    |                                                                                                    |
| /                                                    | ŝ                                              | 2     | LABORATORIO<br>ADROINDUSTRIAS<br>(AGRD412L)                                                                                                    | н                                                                                                    | DCN                                                                                                    | 2.0                                                                                                    | QR1                                                                                                    | QUIZLC1                                                                                                    | SIN<br>PROFESOR                                                                                                    | DCN                                                                                                    | 15                                                                                                    | 1                                                                                                    | 0                                                                                                    |                                                                                                    | 7- 9                                                                                                    |                                                                                                    |                                                                                                    |
|                                                      | ACC                                            |       | PLANIFICACIÓN AL           Interse           (RRA20) AGROIND           ACCIONES           N°           1           Image: State State | PLANIFICACIÓN ACADÉMICA           IRRA20) AGROINDUSTRIA           ACCIONES         Nº           ABCINUTRA           Initiation           Initiation           Initiati | PLANIFICACIÓN ACADÉMICA           IRRA201 AGROINOUSTRIA           ACCIONES         IM         A SICINATURA         RECRIMEN           Immannia         A SICINATURA         RECRIMEN           Immannia         1         AGROINOUSTRIAS         H           Immannia         1         AGROINOUSTRIAS         H           Immannia         1         AGROINOUSTRIAS         H | PLANIFICACIÓN ACADÉMICA           Arrens           IRRADO ADSOUNDUSTRIA         REGIMEN         DESARTAMENTO           ACCIONES         Nº         Atscinatura         REGIMEN         DESARTAMENTO           Image: Image: | PLANIFICACIÓN ACADÉMICA           Arrens           IRRADO ADSOINDUSTRIA         RECEMENT         DEPARTAMENTO         HORAS           ACCIONES         Nº         ASICINATURA         RECEMENT         DEPARTAMENTO         HORAS           Image: Image: I | PLANIFICACIÓN ACADÉMICA           IRRA20I ASROINDUSTRIA         RÉCIMEN         DESARTAMENTO         HORAS         PARALEJO           ACCIONES         1         AGROINDUSTRIA         RÉCIMEN         DESARTAMENTO         HORAS         PARALEJO           Image: Image: | ACCIONEE         N*         ASICINATURA         RECEMENT         DESPARTAMENTO         HORAS         PARALELO         AULA           Image: Strategie Strategie Stra | PLANIFICACIÓN ACADÉMICA         Acignatura         Acignatura         Acignatura         SELECCIONE UNA OPCIÓN           IRRA201 ABROINDUSTRIA         INTERNET         INTERNET         INTERNE | PLANIFICACIÓN ACADÉMICA           SELECCIONE UNA OPCIÓN           IRRAQI ABBOINDUSTRIA         SELECCIONE UNA OPCIÓN           ACCIONES         NO         COMOCIMICATION           ACCIONES         N°         ASICHATURA         REGBREN         DESARTAMENTO         HORAS         PARALESO         AULA         PROFESOR         COMOCIMICATION<br>ASSOCIATA A LA<br>ASSOCIATIONA LA<br>ASSOCIATIONA DI Q         LO         ORI         SESA         SN<br>PROFESOR         DCH           Image: Image: | PLANIFICACIÓN ACADÉMICA         Seleccione UNA OPCIÓN         Seleccione UNA OPCIÓN         Seleccióne UNA OPCIÓN         Seleccióne UNA OPCIÓN         Seleccióne UNA OPCIÓN         Seleccióne UNA OPCIÓN         Seleccióne UNA OPCIÓN         Seleccióne UNA OPCIÓN         Seleccióne UNA OPCIÓN | PLANIFICACIÓN ACADÉMICA         SELECCIONE UNA OPCIÓN         SELECCIONE UNA OPCIÓN | PLANIFICACIÓN ACADÉMICA<br>IRRAQI AGROINOUSTRIA<br>ACCOMES<br>N<br>ACCOMES<br>N<br>ASCONTOUSTRIA<br>ACCOMES<br>N<br>ASCONTOUSTRIA<br>ACCOMES<br>N<br>ASCONTOUSTRIA<br>ASCONTOUSTRIA | PLANIFICACIÓN ACADÉMICA         Adjantaria         Adjantaria         Adjantaria         Adjantaria         Adjantaria         SELECCIONE UNA OPCIÓN         SELECCIONE UNA OPCIÓN         VILCON         VILCON         SELECCIONE UNA OPCIÓN         VILCON         VILCON         SELECCIONE UNA OPCIÓN         VILCON         VILCON         <th colspan="6</td> <td>PLANEIFICACIÓN ACADÉMICA         IRRADI NO USTRIA       Adjature       Adjature       SELECCIONE UNA OPCIÓN       SELECCIONE UNA OPCIÓN       SEL</td> <td>PLANEIFICACIÓN A CADÉMICA         SELECCIONE UNA OPCIÓNE UNA OPCIÓN</td> | PLANEIFICACIÓN ACADÉMICA         IRRADI NO USTRIA       Adjature       Adjature       SELECCIONE UNA OPCIÓN       SELECCIONE UNA OPCIÓN       SEL | PLANEIFICACIÓN A CADÉMICA         SELECCIONE UNA OPCIÓNE UNA OPCIÓN |

Figura 33. Reporte de horarios en asignaturas con separación un horario para el AP y un horario para el AC

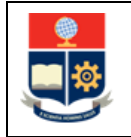

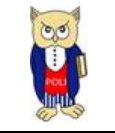

En la Fig. 34, se aprecia que hay un horario para el AC paralelo **GR1** y varios horarios para el AP paralelos **GR1**, **GR2** y **GR1L**. (ver Fig. 35).

| PL/  | NIFICAC           | IÓN A                     | CADÉMICA                            |         |              |        |                       |             |                                          |                                                           |      |                            |               |          |        |           |        |         |        |
|------|-------------------|---------------------------|-------------------------------------|---------|--------------|--------|-----------------------|-------------|------------------------------------------|-----------------------------------------------------------|------|----------------------------|---------------|----------|--------|-----------|--------|---------|--------|
| Carr | rera<br>RRA20) AG | ROINE                     | USTRIA                              |         |              | ~      | Asignatura<br>MECANIC | CA DE FLUII | DOS-AGRD522                              | Nuevo                                                     |      | ~                          | Períod<br>202 | о<br>1-В |        |           |        |         | ~      |
|      |                   | Formato a Exportar: SELEC |                                     |         |              |        |                       |             |                                          |                                                           |      |                            |               | IÓN      |        | ~         | k      | Generar |        |
| A    | CCIONES           | N°                        | ASIGNATURA                          | RÉGIMEN | DEPARTAMENTO | HORA S | PARALELO              | AULA        | PROFESOR                                 | CAMPO DE<br>CONOCIMIENTO<br>A SOCIADA A LA<br>A SIGNATURA | CUPO | SE SIONXDÍA<br>AULA SXGRUP | o INS         | LUNES    | MARTES | MIÉRCOLES | JUEVES | VIERNES | SÁBADO |
|      | 1                 | 1                         | MECANICA DE<br>FLUIDOS<br>(AGRD522) | н       | DECAB        | 2.0    | GR1                   | QUI104      | DONOSO<br>QUIMBITA<br>CATERINE<br>ISABEL | DECAB                                                     | 20   | 1                          | 10            | 7- 9     |        |           |        |         |        |

Figura 34: Reporte de horarios en asignaturas con separación un horario para el AP y varios horarios para el AC

| <b>I</b>   | 1 | LABORATORIO<br>MECANICA DE<br>FLUIDOS<br>(AGRD522L) | н | DECAB | 2.0 | GR1  | QUI104 | SILVA<br>ALCOSER<br>MYRIAN<br>GABRIELA | DECAB | 5  | 1 | 5 |  |  | 14-16 |  |
|------------|---|-----------------------------------------------------|---|-------|-----|------|--------|----------------------------------------|-------|----|---|---|--|--|-------|--|
| <b>/ 1</b> | 2 | LABORATORIO<br>MECANICA DE<br>FLUIDOS<br>(AGRD522L) | н | DECAB | 2.0 | GR2  | QUI104 | SILVA<br>ALCOSER<br>MYRIAN<br>GABRIELA | DECAB | 5  | 1 | 5 |  |  | 16-18 |  |
| <b>/ t</b> | 3 | LABORATORIO<br>MECANICA DE<br>FLUIDOS<br>(AGRD522L) | н | DECAB | 2.0 | GRL1 | QUI104 | SIN<br>PROFESOR                        | DECAB | 15 | 1 | 0 |  |  | 18-20 |  |

Figura 35: Reporte de horarios en asignaturas con separación de los horarios AP de la asignatura AC de la Fig. 34

En la Fig. 36, se aprecia que hay dos horarios para el AC, los paralelos **GR1** y **GR2**, y varios horarios para el AP asociados a cada uno de estos paralelos; para el paralelo **GR1** (AC) se tienen asociados los paralelos del AP: **GR1-1** y **GR1-3**; y para el paralelo **GR2** (AC) se tiene asociados los paralelos del AP: **GR2-2** y **GR2-3** (ver Fig. 37).

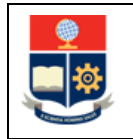

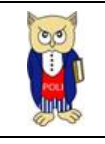

| PLA   | NIFICACI | ON A   | CADÉMICA                            |         |              |       |            |          |                                              |                                                           |           |                              |        |       |        |           |
|-------|----------|--------|-------------------------------------|---------|--------------|-------|------------|----------|----------------------------------------------|-----------------------------------------------------------|-----------|------------------------------|--------|-------|--------|-----------|
| Carre | era      |        |                                     |         |              |       | Asignatura |          |                                              |                                                           |           |                              | Períod | 0     |        |           |
| (R    | RA20) EL | ECTRIC | IDAD                                |         |              | ~     | MÁQUIN     | AS ELÉCT | RICAS-IELD543                                |                                                           |           | ~                            | 202    | 1-B   |        |           |
|       |          |        |                                     |         |              |       |            |          |                                              | <b>₽</b> Nuevo                                            |           |                              |        |       |        |           |
|       |          |        |                                     |         |              |       |            |          |                                              | Formato a I                                               | Exportar: | SELECCIONE UP                | NA OPC | IÓN   |        | ~         |
| AC    | CIONES   | N°     | ASIGNATURA                          | RÉGIMEN | DEPARTAMENTO | HORAS | PARALELO   | AULA     | PROFESOR                                     | CAMPO DE<br>CONOCIMIENTO<br>A SOCIADA A LA<br>A SIGNATURA | CUPO      | SE SIONXDÍA/<br>AULA SXGRUPO | INS    | LUNES | MARTES | MIÉRCOLES |
|       | 1        | 1      | MÁQUINAS<br>ELÉCTRICAS<br>(IELD543) | н       | DEE          | 3.0   | GR1        | SESA     | ARCOS<br>MARTINEZ<br>HUGO<br>NEPTALI         | DEE                                                       | 30        | 1                            | 20     |       | 9-11   | 8- 9      |
| /     | 1        | 2      | MÁQUINAS<br>ELÉCTRICAS<br>(IELD543) | н       | DEE          | 3.0   | GR2        | SESA     | OTERO<br>VALLADARES<br>PATRICIA<br>ELIZABETH | DEE                                                       | 30        | 1                            | 19     |       | 9-11   | 8- 9      |

Figura 36: Reporte de horarios en asignaturas con separación de AC y AP

| ACCIONES   | N° | ASIGNATURA                                          | RÉGIMEN | DEPARTAMENTO | HORAS | PARALELO | AULA | PROFESOR                             | CAMPO DE<br>CONOCIMIENTO<br>A SOCIADA A LA<br>ASIGNATURA | CUPO | SE SIONXDÍA/<br>AULA SXGRUPO | INS | LUNES | MARTES | MIÉRCOLES | JUEVES | VIERNES |
|------------|----|-----------------------------------------------------|---------|--------------|-------|----------|------|--------------------------------------|----------------------------------------------------------|------|------------------------------|-----|-------|--------|-----------|--------|---------|
| 1          | 1  | LABORATORIO<br>MÁQUINAS<br>ELÉCTRICAS<br>(IELD543L) | н       | DEE          | 2.0   | GR1-1    | SESA | NOVOA<br>GUAMAN<br>EDISON<br>GABRIEL | DEE                                                      | 12   | 1                            | 10  |       |        | 16-18     |        |         |
| 1          | 2  | LABORATORIO<br>MÁQUINAS<br>ELÉCTRICAS<br>(IELD543L) | н       | DEE          | 2.0   | GR1-3    | SESA | NOVOA<br>GUAMAN<br>EDISON<br>GABRIEL | DEE                                                      | 12   | 1                            | 10  |       |        |           |        | 7-9     |
| <b>/ 1</b> | 3  | LABORATORIO<br>MÁQUINAS<br>ELÉCTRICAS<br>(IELD543L) | н       | DEE          | 2.0   | GR2-2    | SESA | RAMIREZ<br>GUASGUA<br>JUAN<br>DAVID  | DEE                                                      | 12   | 1                            | 10  |       |        |           |        | 9-11    |
| <b>Z B</b> | 4  | LABORATORIO<br>MÁQUINAS<br>ELÉCTRICAS<br>(IELD543L) | н       | DEE          | 2.0   | GR2-3    | SESA | RAMIREZ<br>GUASGUA<br>JUAN<br>DAVID  | DEE                                                      | 12   | 1                            | 9   |       |        |           |        | 11-13   |

Figura 37: Reporte de horarios en asignaturas con separación para AP asociados a los horarios del AC establecidos en la Fig. 36

## 4.3 Funcionalidad "Programar Horarios Simultáneos"

Para realizar la creación de un horario simultáneo para una asignatura, primero debe existir un horario registrado para esa asignatura, para lo cual se usará usar la opción Programar Horarios.

Para programar horarios simultáneos en un periodo académico, se debe presionar en el menú PLANIFICACIÓN, luego escoger Programar Horarios Simultáneos (ver Fig. 38).

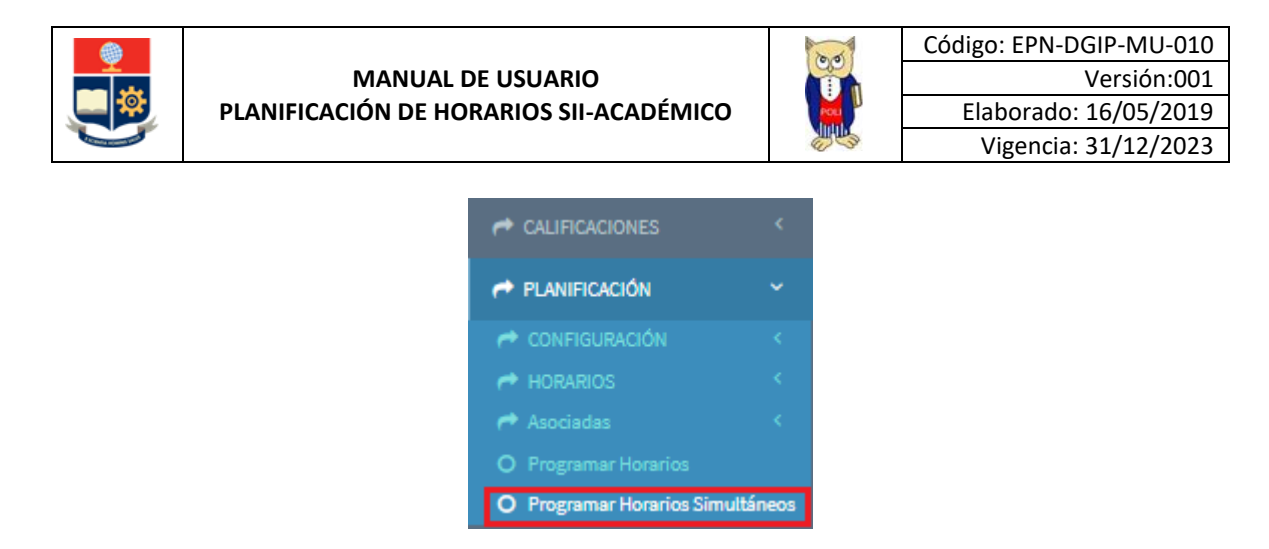

Figura 38. Opción Programar Horarios Simultáneos

#### 4.3.1 Descripción de las secciones disponibles en la página "SIMULTÁNEOS"

En la página **SIMULTÁNEOS** se presentará el campo **Carrera** en el cual se deberá escoger la carrera en la que se registrará el horario simultáneo.

Así también, en los campos Asignatura y Paralelo se debe seleccionar la asignatura y el paralelo, respectivamente; a continuación, se debe hacer clic en el botón *Nuevo* (ver Fig. 39).

| SIMULTÁNEOS           |                                   |   |          |   |         |   |
|-----------------------|-----------------------------------|---|----------|---|---------|---|
| Carrera               | Asignatura                        |   | Paralelo |   | Período |   |
| (RRA20) AGROINDUSTRIA | TECNOLOGIA DE ALIMENTOS I-AGRD801 | ~ | GR3      | ~ | 2021-A  | ~ |
|                       | +Nuevo                            |   |          |   |         |   |

Figura 39. Pantalla de creación de horarios simultáneos

La acción anterior provocará que se presente la pantalla **PLANIFICACIÓN ACADÉMICA**, con la información del horario establecido para la asignatura y el grupo respectivo (ver Fig. 40). En esta pantalla se presentará dos secciones:

- **1. DATOS PRINCIPALES**.
- 2. AÑADIR-ACTUALIZAR PROFESORES.

En la sección <u>1. DATOS PRINCIPALES</u> se presentará la información del horario conforme a la modalidad de planificación previamente registrada; adicionalmente se presentará el botón *Ver Simultáneos* que permitirá ver los profesores simultáneos que han sido configurados para el horario seleccionado.

El campo Horas Semestre presenta la información de las horas totales que deberán ser tomadas en consideración en la asignación de horas para cada profesor simultáneo.

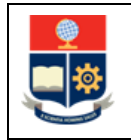

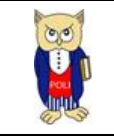

| PLANIFICAC | CIÓN ACADÉMICA |                  |                       |             |               |             |           |     |               |               |
|------------|----------------|------------------|-----------------------|-------------|---------------|-------------|-----------|-----|---------------|---------------|
| 1. DATOS   | S PRINCIPALES  |                  |                       |             |               |             |           |     | Expandir Todo | Contraer Todo |
| Carrera    |                |                  |                       |             | Asignatura    |             |           |     |               |               |
| 222-(RR    | AGROINDUSTRIA  |                  |                       |             | TECNOLOGIA DE | ALIMENTOS I |           |     |               | ✓ Q           |
| Paralelo   |                | р                | rofesor               |             |               |             |           |     |               |               |
| GR3        |                | ~                | SELECCIONE UNA OPCIÓN |             |               |             |           |     |               | ~             |
| Horas      |                | Horas Semestre   | Fecha Inicio          |             |               |             | Fecha Fin |     |               |               |
| 5          |                | 80               | <b>ii</b>             |             |               |             | <b></b>   |     |               |               |
|            |                | ♥Ver Simultáneos |                       |             |               |             |           |     |               |               |
| N°         | EDIFICIO       | AULA             | CAPACIDAD             | DESCRIPCIÓN | LUN           | MAR         | MIÉ       | JUE | VIE           | SÁB           |
|            |                |                  |                       |             | 14            |             | 14        |     |               |               |
| 1          | QUIMICA 🗸      | 101 🗸            | 36                    | QUIMICA PB  |               | -           | -         | -   |               |               |
|            |                |                  |                       |             | 17            |             | 16        |     |               |               |

Figura 40. Sección 1. DATOS PRINCIPALES de PLANIFICACIÓN ACADÉMICA para creación de horarios simultáneos

En la sección **2. AÑADIR-ACTUALIZAR PROFESORES** (ver Fig. 41) se presentará la siguiente información:

- Campo Profesor Simultáneo: permite definir el profesor simultáneo;
- Campo Departamento: permite escoger el departamento que deberá asignar profesor para este horario simultáneo;
- Campo Edificio: presenta la información del edificio del horario seleccionado;
- Campo Aula: presenta la información del aula del horario seleccionado;
- Campo Tipo de Planificación: permite seleccionar la modalidad de planificación para el horario simultáneo.

**IMPORTANTE**: El tipo de planificación para el horario simultáneo debe ser el mismo del horario seleccionado; Sin embargo, si la modalidad es SEMESTRAL se podrá seleccionar para el horario simultáneo la modalidad MODULAR o FECHAS;

Campo Horas: permite registrar el número de horas que se le asignará al horario simultáneo.
 IMPORTANTE: El número de horas que deberá registrar para la modalidad MODULAR corresponde al número de horas semanales de la asignatura, mientras que para la modalidad FECHAS corresponde al número total de horas de la asignatura.

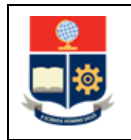

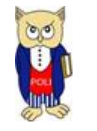

| 2. AÑADIR-ACTUALIZAR PROFESORES                        |                                                                                                  |
|--------------------------------------------------------|--------------------------------------------------------------------------------------------------|
| Profesor Simultáneo<br>SIN PROFESOR                    | ~<br>`                                                                                           |
| Departamento DEP CIENCIAS DE ALIMENTOS Y BIOTECNOLOGIA |                                                                                                  |
| Edificio<br>QUIMICA                                    | Auta 101 ~                                                                                       |
| Tipo de Planificación<br>MODULAR V                     | Horas<br>40<br>(Horas Semana para Semestrales y Modulares/Horas<br>totales para horarios Fechas) |

Figura 41. Sección 2. AÑADIR-ACTUALIZAR PROFESORES de PLANIFICACIÓN ACADÉMICA para creación de horarios simultáneos

#### 4.3.2 Planificación de Horarios Simultáneos

En la Fig. 42 se muestra la pantalla de **PLANIFICACIÓN ACADÉMICA** con los horarios definidos para la carrera **(RRA20) AGROINDUSTRIA**.

Para mostrar la funcionalidad de la opción **Programar Horarios Simultáneos** se van a crear horarios simultáneos para el horario registrado de la asignatura **AGRD801 TECNOLOGÍA DE ALIMENTOS** correspondiente al **GR3**, el cual tiene **5** horas a la semana.

| PLANIFICACI           | IÓN AG | CADÉMICA                                         |         |              |        |                         |           |                                      |                                                           |        |                            |                         |       |        |           |                   |         |       |
|-----------------------|--------|--------------------------------------------------|---------|--------------|--------|-------------------------|-----------|--------------------------------------|-----------------------------------------------------------|--------|----------------------------|-------------------------|-------|--------|-----------|-------------------|---------|-------|
| Carrera<br>(RRA20) AG | ROIND  | USTRIA                                           |         |              | ~      | Asignatura<br>SELECCION | IE UNA OP | CIÓN                                 |                                                           |        | P<br>~                     | <b>eríodo</b><br>2021-A |       |        |           |                   |         | ~     |
|                       |        |                                                  |         |              |        |                         |           | +                                    | luevo                                                     |        |                            |                         |       |        |           |                   |         |       |
|                       |        |                                                  |         |              |        |                         |           |                                      | Formato a Exp                                             | ortar: | SELECCIONE UNA             | OPCIÓN                  | 4     |        | ~         | <mark>.</mark> €G | enerar  |       |
| ACCIONES              | N°     | ASIGNATURA                                       | RÉGIMEN | DEPARTAMENTO | HORA S | PARALELO                | AULA      | PROFESOR                             | CAMPO DE<br>CONOCIMIENTO<br>A SOCIADA A LA<br>A SIGNATURA | CUPO   | SESIONXDÍA/<br>AULASXGRUPO | INS                     | LUNES | MARTES | MIÉRCOLES | JUEVES            | VIERNES | SÁBAD |
|                       | 1      | TECNOLOGIA<br>DE ALIMENTOS I<br>(AGRD801)        | н       | DECAB        | 5.0    | GR3                     | QUI101    | SIN<br>PROFESOR                      | DECAB                                                     | 20     | 1                          | 0                       | 14-17 |        | 14-16     |                   |         |       |
| 1                     | 2      | TECNOLOGIA<br>DE ALIMENTOS I<br>(AGRD801)        | н       | DECAB        | 5.0    | GR4                     | QUI102    | SIN<br>PROFESOR                      | DECAB                                                     | 20     | 1                          | 0                       |       |        | 14-17     | 7-9               |         |       |
| 1                     | 3      | TRANSFERENCIA<br>DE MASA Y<br>CALOR<br>(AGRD534) | н       | DCN          | 2.0    | GR1                     | SESA      | SANTOS<br>TORRES<br>ROQUE<br>ANTONIO | DCN                                                       | 20     | 1                          | 1                       | 7-9   |        |           |                   |         |       |

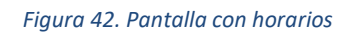

Se debe ingresar a la página **SIMULTÁNEOS** y mediante el campo **Carrera** se debe escoger la carrera en la que se registrará el horario simultáneo, así como en los campos **Asignatura** y **Paralelo** seleccionar la asignatura y el paralelo, respectivamente; a continuación, se debe hacer clic en el botón *Nuevo* (ver Fig. 39).

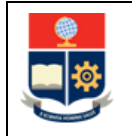

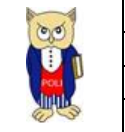

Para el caso del ejemplo, el horario tiene **5** horas en el periodo académico en la modalidad **SEMESTRAL**. Se plantea crear dos horarios simultáneos, cada uno con 40 horas (si tiene 5 horas, y el periodo es de 16 semanas, las horas totales corresponden a 5 \* 16 = 80 horas totales).

En la Fig. 43 se presenta un calendario que permite visualizar cómo se establecerán las 40 horas para el primer horario simultáneo que se dictará entre el 31/05/2021 al 21/07/2021, en mayo se han considerado 3 horas en una semana, en junio 20 horas entre los días lunes (3 horas) y miércoles (2 horas) en 5 semanas, y en julio 15 entre los días lunes (3 horas) y miércoles (2 horas) en 3 semanas. Algo similar se aplica para el segundo horario simultáneo.

|    | abril |    |     |    |    |    |    |          |        | mayo |     |      |    |    |    |    |   | junio |     |    |     |    |    |    |    |          |
|----|-------|----|-----|----|----|----|----|----------|--------|------|-----|------|----|----|----|----|---|-------|-----|----|-----|----|----|----|----|----------|
| sm | 1     | m  | m   | j  | v  | S  | 0  | ł        | sm     | 1    | m   | m    | j  | V  | S  | d  |   | sm    | 1   | m  | m   | j  | v  | S  | d  |          |
| 13 |       |    |     | 1  | 2  | 3  | 4  | 1        | 17     |      |     |      |    |    | 1  | 2  |   | 22    |     | 1  | 2   | 3  | 4  | 5  | 6  | 2 horas  |
| 14 | 5     | 6  | 7   | 8  | 9  | 10 | 11 | L        | 18     | 3    | 4   | 5    | 6  | 7  | 8  | 9  |   | 23    | 7   | 8  | 9   | 10 | 11 | 12 | 13 |          |
| 15 | 12    | 13 | 14  | 15 | 16 | 17 | 18 | 3        | 19     | 10   | 11  | 12   | 13 | 14 | 15 | 16 |   | 24    | 14  | 15 | 16  | 17 | 18 | 19 | 20 | 20 horas |
| 16 | 19    | 20 | 21  | 22 | 23 | 24 | 25 | 5        | 20     | 17   | 18  | 19   | 20 | 21 | 22 | 23 |   | 25    | 21  | 22 | 23  | 24 | 25 | 26 | 27 |          |
| 17 | 26    | 27 | 28  | 29 | 30 |    |    |          | 21     | 24   | 25  | 26   | 27 | 28 | 29 | 30 |   | 26    | 28  | 29 | 30  |    |    |    |    |          |
|    |       |    |     |    |    |    |    |          | 22     | 31   | 3 I | nora | as |    |    |    |   |       |     |    |     |    |    |    |    |          |
|    |       |    | jul | io |    |    |    |          | agosto |      |     |      |    |    |    |    | s | sep   | tie | mt | ore |    |    |    |    |          |
| sm | 1     | m  | m   | j  | v  | S  | 0  | ł        | sm     | 1    | m   | m    | j  | V  | S  | d  |   | sm    | 1   | m  | m   | j  | v  | S  | d  |          |
| 26 |       |    |     | 1  | 2  | 3  | 4  | 1        | 30     |      |     |      |    |    |    | 1  |   | 35    |     |    | 1   | 2  | 3  | 4  | 5  |          |
| 27 | 5     | 6  | 7   | 8  | 9  | 10 | 11 | L        | 31     | 2    | 3   | 4    | 5  | 6  | 7  | 8  |   | 36    | 6   | 7  | 8   | 9  | 10 | 11 | 12 |          |
| 28 | 12    | 13 | 14  | 15 | 16 | 17 | 18 | 3 15 hor | ras2   | 9    | 10  | 11   | 12 | 13 | 14 | 15 |   | 37    | 13  | 14 | 15  | 16 | 17 | 18 | 19 |          |
| 29 | 19    | 20 | 21  | 22 | 23 | 24 | 25 | 5        | 33     | 16   | 17  | 18   | 19 | 20 | 21 | 22 |   | 38    | 20  | 21 | 22  | 23 | 24 | 25 | 26 |          |
| 30 | 26    | 27 | 28  | 29 | 30 | 31 |    |          | 34     | 23   | 24  | 25   | 26 | 27 | 28 | 29 |   | 39    | 27  | 28 | 29  | 30 |    |    |    |          |
|    |       |    |     |    |    |    |    |          | 35     | 30   | 31  |      |    |    |    |    |   |       |     |    |     |    |    |    |    |          |

Figura 43. Ejemplo de horas para horario simultáneo

Para plasmar la configuración del primer horario simultáneo correspondiente a la indicada en la Fig. 43, se debe proceder de la siguiente manera (ver Fig. 44): en el campo **Profesor Simultáneo** seleccionar SIN PROFESOR, en este caso se mantiene la configuración del horario respecto a los campos **Edificio y Aula**, en el campo **Tipo de Planificación** se escoge MODULAR, en el campo **Horas** dado que la modalidad es MODULAR se debe ingresar el número de horas semanales de la asignatura, que en este caso corresponde a **5**, en los campos **Fecha Desde-Hasta** se ha seleccionado **31/05/2021-21/07/2021**, en el campo LUN se ha indicado de **14** a **17**, y en el campo MIE de **14** a **16**, finalmente se presiona en el botón *Agregar Simultáneo* para registrar la información.

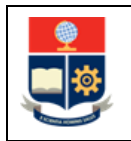

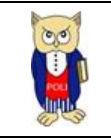

| 2. AÑADIR-ACTUALIZAR PROFESORES                                                                                                    |           |                                                                  |                   |                                       |
|----------------------------------------------------------------------------------------------------|-----------|------------------------------------------------------------------|-------------------|---------------------------------------|
| Profesor Simultáneo                                                                                                    |           |                                                                  |                   |                                       |
| SIN PROFESOR                                                                                                    |           |                                                                  |                   | *                                     |
| Departamento                                                                                                    |           |                                                                  |                   |                                       |
| DEP CIENCIAS DE ALIMENTOS Y BIOTECNOLOGIA                                                                                                    | ~         |                                                                  |                   |                                       |
| Edificie                                                                                                    |           | Aula                                                             |                   |                                       |
| QUIMICA                                                                                                    | ~         | 101                                                              |                   | *                                     |
| Tipo de Planificación                                                                                                    |           | Horas                                                            |                   |                                       |
| MODULAR                                                                                                    | ~         | 5                                                                |                   |                                       |
|                                                                                                    |           | (Horas Semana para Semestrales y Modulares/H<br>horarios Fechas) | oras totales para |                                       |
| Fecha Desde - Hasta                                                                                                    |           |                                                                  |                   |                                       |
| S1/05/2021 - 21/07/2021     S1/05/2021 - 21/07/2021     S1/05/2021 - 21/07/2021     S1/05/2021 - 21/07/2021     S1/05/2021 - 21/07/2021     S1/05/2021 - 21/07/2021     S1/05/2021 - 21/07/2021     S1/05/2021 - 21/07/2021     S1/05/2021     S1/05/2021 - 21/07/2021     S1/05/2021     S1/05/202     S1/05/202     S1/05/20     S1/05/202     S1/05/202     S1/0 |           |                                                                  |                   |                                       |
|                                                                                                    | MIÉ       | JUE                                                              | VIE               | SÅB.                                  |
|                                                                                                    |           |                                                                  |                   |                                       |
| 14                                                                                                    | 14        |                                                                  |                   |                                       |
| 17                                                                                                    | 16        |                                                                  |                   |                                       |
| 4                                                                                                    |           |                                                                  |                   |                                       |
|                                                                                                    |           |                                                                  |                   |                                       |
|                                                                                                    |           |                                                                  |                   | , , , , , , , , , , , , , , , , , , , |
| + Agregar Simultaneo                                                                                                    | H Guardar | Simultáneo                                                       | Cana              | celar                                 |

Figura 44. Ejemplo de configuración del primer horario simultáneo

Posteriormente, para el segundo horario simultáneo se debe proceder de la siguiente manera (ver Fig. 45): en el campo **Profesor Simultáneo** seleccionar SIN PROFESOR SIMULTÁNEO 1, se mantiene la configuración del horario de los campos **Edificio** y **Aula**, (se aclara que estos podrían ser modificados de ser requerido), en el campo **Tipo de Planificación** se escoge MODULAR, en el campo **Horas** dado que la modalidad es MODULAR se ingresa el número de horas semanales de la asignatura, que en este caso corresponde a **5**, en los campos **Fecha Desde-Hasta** se ha seleccionado **26/07/2021-20/09/2021**, en el campo LUN se ha indicado de **14** a **17**, y en el campo MIE de **14** a **16**, finalmente se presiona en el botón *Agregar Simultáneo* para registrar la información.

| 2 AÑADIR ACTUALIZAR PROFESORES            |                                       |                                              |                   |         |
|-------------------------------------------|---------------------------------------|----------------------------------------------|-------------------|---------|
| 2. ANADIR-ACTUALIZAR PROFESORES           |                                       |                                              |                   |         |
| Profesor Simultáneo                       |                                       |                                              |                   |         |
| SIN PROFESOR SIMULTANEO 1                 |                                       |                                              |                   | *       |
| Departamento                              |                                       |                                              |                   |         |
| DEP CIENCIAS DE ALIMENTOS Y BIOTECNOLOGIA | ~                                     |                                              |                   |         |
| Edificio                                  |                                       | Aula                                         |                   |         |
| QUIMICA                                   | ~                                     | 102                                          |                   | ~       |
| Tipo de Planificación                     |                                       | Horas                                        |                   |         |
| MODULAR                                   | ~                                     | 5                                            |                   |         |
|                                           |                                       | (Horas Semana para Semestrales y Modulares/H | oras totales para |         |
|                                           |                                       | horanos Fechas)                              |                   |         |
| Fecha Desde - Hasta                       |                                       |                                              |                   |         |
| 05/07/2021 - 05/07/2021                   |                                       |                                              |                   |         |
| N" LUN MAR                                | MIÈ                                   | JUE                                          | VIE               | SAB     |
| 14                                        | 14                                    |                                              |                   |         |
|                                           | · · · · · · · · · · · · · · · · · · · |                                              |                   |         |
| 17                                        | 16                                    |                                              |                   |         |
| 4                                         |                                       |                                              |                   | •       |
| 4                                         |                                       |                                              |                   | Þ       |
|                                           |                                       |                                              |                   |         |
| + Agregar Simultaneo                      | 🗎 Guarda                              | r Simultáneo                                 | c                 | ancelar |

Figura 45. Ejemplo de configuración del segundo horario simultáneo

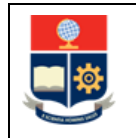

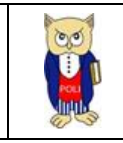

Una vez que los horarios simultáneos han sido registrados, si se presiona en el botón *Ver Simultáneos* de la sección **1. DATOS PRINCIPALES** se visualizará el reporte de los horarios simultáneos registrados (ver Fig. 46). El botón *Cancelar* permite regresar a la pantalla anterior.

| SIGNATURA | PARALELO | PROFESOR                           | тро                                                           | FECHA<br>INICIO                                                               | FECHA FIN                                                                                                    | HORAS<br>Semana                                                                                                    | HORAS<br>TOTAL<br>SEMESTRE                                                                                                    | LUNES                                                                                                    |
|-----------|----------|------------------------------------|---------------------------------------------------------------|-------------------------------------------------------------------------------|----------------------------------------------------------------------------------------------------|----------------------------------------------------------------------------------------------------|----------------------------------------------------------------------------------------------------|----------------------------------------------------------------------------------------------------|
| GRD801    | GR3      | SIN<br>PROFESOR                    | MODULAR                                                       | 31/05/2021<br>12:00:00 a.<br>m.                                               | 21/07/2021<br>12:00:00 a.<br>m.                                                                                                    | 5                                                                                                    | 40                                                                                                    | 14-17                                                                                                    |
| GRD801    | GR3      | SIN<br>PROFESOR<br>SIMULTANEO<br>1 | MODULAR                                                       | 26/07/2021<br>12:00:00 a.<br>m.                                               | 20/09/2021<br>12:00:00 a.<br>m.                                                                                                    | 5                                                                                                    | 40                                                                                                    | 14-17                                                                                                    |
| 6         | RD801    | RD801 GR3<br>RD801 GR3             | RD801 GR3 SIN<br>PROFESOR<br>RD801 GR3 SIN<br>SIMULTANEO<br>1 | RD801 GR3 SIN PROFESOR MODULAR<br>RD801 GR3 SIN PROFESOR MODULAR<br>1 MODULAR | RD801         GR3         SIN<br>PROFESOR         MODULAR         31/05/2021<br>12:00:00 a.<br>m.           RD801         GR3         SIN<br>PROFESOR<br>SIMULTANED<br>1         MODULAR         26/07/2021<br>12:00:00 a.<br>m. | RD801         GR3         SIN<br>PROFESOR         MODULAR         31/05/2021<br>12:00:00 a.<br>m.         21/07/2021<br>12:00:00 a.<br>m.           RD801         GR3         SIN<br>PROFESOR<br>SIMULTANEO<br>1         MODULAR         26/07/2021<br>12:00:00 a.<br>m.         20/09/2021<br>12:00:00 a.<br>m. | RD801         GR3         SIN<br>PROFESOR         MODULAR         31/05/2021<br>12:00:00 a.<br>m.         21/07/2021<br>12:00:00 a.<br>m.         5           RD801         GR3         SIN<br>PROFESOR<br>SIMULTANED<br>1         MODULAR         26/07/2021<br>12:00:00 a.<br>m.         20/09/2021<br>12:00:00 a.<br>m.         5 | RD801         GR3         SIN<br>PROFESOR         MODULAR         31/05/2021<br>12:00:00 a.<br>m.         21/07/2021<br>12:00:00 a.<br>m.         5         40           RD801         GR3         SIN<br>PROFESOR<br>SIMULTANEO<br>1         MODULAR         26/07/2021<br>12:00:00 a.<br>m.         20/09/2021<br>12:00:00 a.<br>m.         5         40 |

Figura 46. Reporte opción ver simultáneos

Una vez que se registraron los horarios simultáneos, se puede ver los mismos en el reporte general de los horarios simultáneos de la página **SIMULTÁNEOS**, como se presenta en la Fig. 47.

| SIMULT           | IMULTÁNEOS                       |    |         |                              |          |           |                                              |                |                  |       |        |           |        |         |        |                 |               |                       |     |                                                 |
|------------------|----------------------------------|----|---------|------------------------------|----------|-----------|----------------------------------------------|----------------|------------------|-------|--------|-----------|--------|---------|--------|-----------------|---------------|-----------------------|-----|-------------------------------------------------|
| Carrera<br>(RRA) | Carrera<br>(RRA20) AGROINDUSTRIA |    |         |                              |          | Asig<br>V | Asignatura TECNOLOGIA DE ALIMENTOS I-AGRD801 |                |                  |       |        |           |        |         |        |                 | Perío:<br>202 | lo<br>1-A             | ~   |                                                 |
|                  |                                  |    |         |                              |          |           |                                              | <b>∳</b> Nuevo |                  |       |        |           |        |         |        |                 |               |                       |     |                                                 |
| ACCK             | DNE S                            | N° | CODMAT  | MATERIA                      | PARALELO | CÓDIGO    | PROFESOR                                     | HORAS          | HORARIO<br>FECHA | LUNES | MARTES | MIÉRCOLES | JUEVES | VIERNES | SABADO | FECHA<br>INICIO | FECHA FIN     | CARRER                | A   | DEPARTAMENTO                                    |
| Ê                | ۲                                | 1  | AGRD801 | TECNOLOGIA DE<br>ALIMENTOS I | GR3      | 990000010 | SIN PROFESOR                                 | 5              |                  | 14-17 |        | 14-16     |        |         |        | 31/05/2021      | 21/07/2021    | (RRA20)<br>AGROINDUST | RIA | DEP CIENCIAS DE<br>ALIMENTOS Y<br>BIOTECNOLOGIA |
| 1                | ۲                                | 2  | AGRD801 | TECNOLOGIA DE<br>ALIMENTOS I | GR3      | 990000011 | SIN PROFESOR<br>SIMULTANEO 1                 | 5              |                  | 14-17 |        | 14-16     |        |         |        | 26/07/2021      | 20/09/2021    | (RRA20)<br>AGROINDUST | RIA | DEP CIENCIAS DE<br>ALIMENTOS Y<br>BIOTECNOLOGIA |

Figura 47. Reporte de horarios simultáneos creados